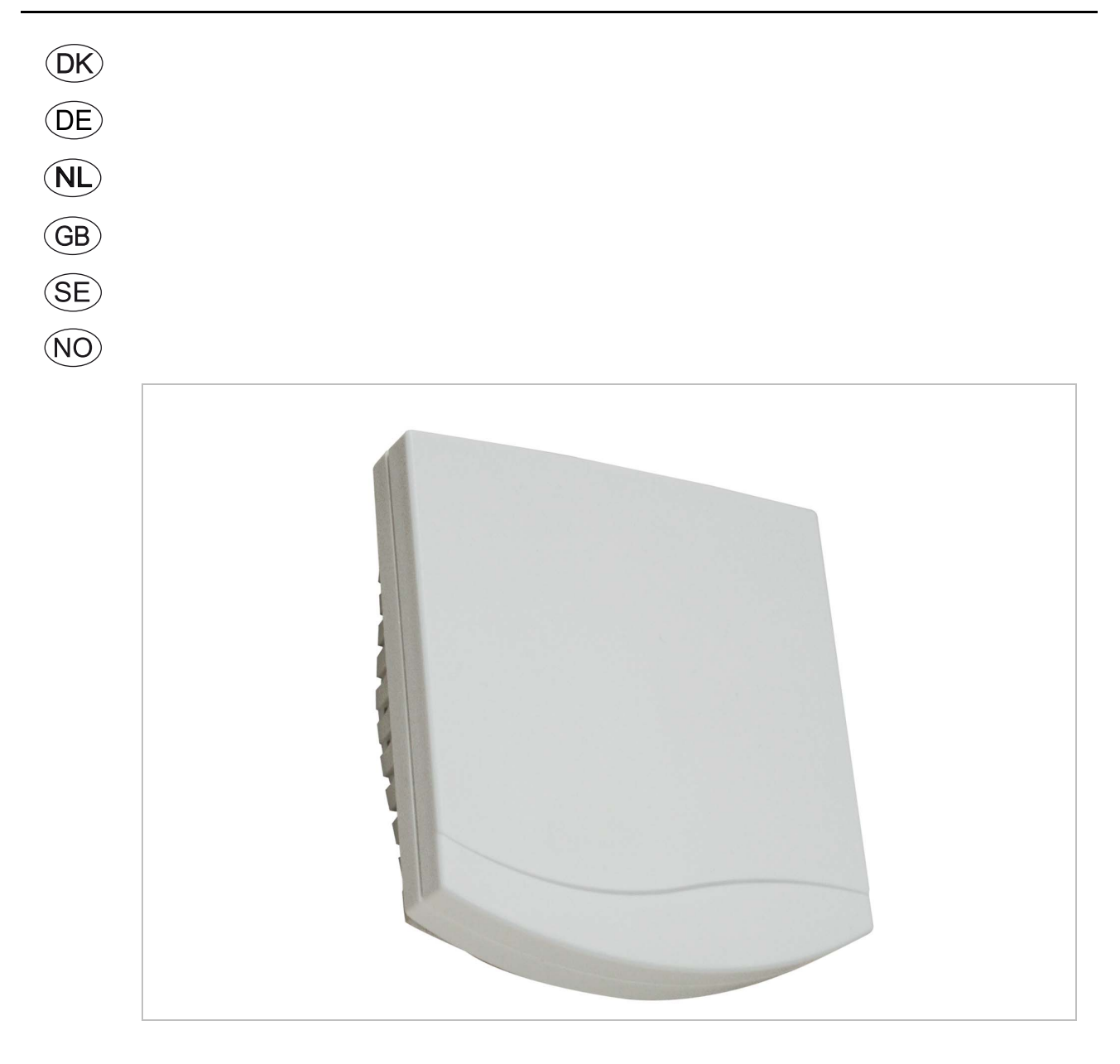

# **RHB** sensor-AS

EXHAUSTO A/S Odensevej 76 DK-5550 Langeskov Tel. +45 65 66 12 34 Fax +45 65 66 11 10 exhausto@exhausto.dk www.exhausto.dk

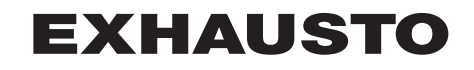

| DK - Produktinformati | on 4                                                                                               |          |
|-----------------------|----------------------------------------------------------------------------------------------------|----------|
|                       | 1.1 Sådan fungerer RHB-fugtføleren                                                                 | 4        |
|                       | 1.2 Placering af føler (eksempel vist for VEX308)                                                  | 4        |
| 2. Montage            |                                                                                                    | _        |
|                       | 2.1 Sadan monteres KHB-tøleren                                                                     | 5        |
| 3 El-tilelutning      | 2.2 Placering ved andre aggregater med Exact2                                                      | 0        |
|                       | 3.1 Tilslutningsdiagram                                                                            | 7        |
| 4. Aktivering or      | a indstilling                                                                                      |          |
|                       | ′4.1 Sådan aktivere du RHB-føleren                                                                 | 8        |
|                       | 4.2 Drift                                                                                          | 9        |
| C Data a fala         | 4.3 Sådan tester du at RHB-føleren er korrekt tilsluttet                                           | 10       |
| 5. Data pa tøler      | 9N<br>51 Tekniske data                                                                             | 10       |
|                       |                                                                                                    |          |
| DE Broduktinformati   | on 11                                                                                              |          |
| DE - Produktiniormati | UN II<br>11 Se funktioniert der PHP Feuchtefühler                                                  | 11       |
|                       | 1.1 So funktionien der Friblers (am Beisniel von VEX308)                                           | 11       |
| 2 Montage             |                                                                                                    |          |
| z. montage            | 2.1 Montage des RHB-Fühlers                                                                        | 12       |
|                       | 2.2 Anordnung in anderen Geräten mit EXact2                                                        | 13       |
| 3. El-Anschluss       | 5                                                                                                  |          |
|                       | 3.1 Anschlussdiagramm                                                                              | 14       |
| 4. Aktivierung ι      | Ind Einstellung                                                                                    |          |
|                       | 4.1 Aktivierung des RHB-Fühlers                                                                    | 15       |
|                       | 4.2 Betrieb                                                                                        |          |
|                       | 4.3 Den korrekten Anschluss des CO2-Fuhlers wie folgt testen                                       | 17       |
| 5. Daten des Se       | INSOIS<br>51 Technische Daten                                                                      | 17       |
|                       |                                                                                                    |          |
| NI Droductinformati   | a 19                                                                                               |          |
| NL - Productiniormati | 8 10<br>117a walit da DHP vaabtaanaar                                                              | 10       |
|                       | 1.1 20 Werkt de RHB-vochtsensor<br>1.2 Disatsing van sensor (getoonde voorbeeld is voor de VEX308) | 10<br>19 |
| 2 Montage             | 1.2 Flaatsing van sensor (getoonde voorbeeld is voor de vExooo)                                    |          |
| Z. Montage            | 2.1 Ga als volgt te werk om de RHB-sensor te monteren                                              |          |
|                       | 2.2 Plaatsing bij andere units met EXact2                                                          | 20       |
| 3. Elektrische in     | nstallatie                                                                                         |          |
|                       | 3.1 Aansluitschema                                                                                 | 21       |
| 4. Activering er      | ı instelling                                                                                       |          |
|                       | 4.1 Activeer de RHB-sensor als volgt                                                               | 22       |
|                       | 4.2 Bedrijf                                                                                        | 23       |
|                       | 4.3 Ga als volgt te werkt om te testen of de RHB-sensor naar benoren is aangesloten                | 24       |
| 5. Gegevens se        | NSOF<br>51 Technische gegevens                                                                     | 24       |
|                       |                                                                                                    |          |
| CD Dreduct informat   | ion OF                                                                                             |          |
| GD - Product mormat   | 1011 25<br>11 Haw the DUD humidity concernments                                                    | 05       |
|                       | 1.1 How the KHB humidity sensor works                                                              | 25       |
| 2 Installation        | 1.2 Education of sensor (example shown for VEAS06)                                                 | 25       |
| 2. Instanation        | 2.1 How to install the RHB sensor                                                                  |          |
|                       | 2.2 Location in other units with EXact2                                                            | 27       |
| 3. Electrical co      | nnections                                                                                          |          |
|                       | 3.1 Connection diagram                                                                             | 28       |
| 4. Activation an      | ld settings                                                                                        |          |
|                       | 4.1 How to activate the RHB sensor                                                                 | 29       |
|                       | 4.2 Operation                                                                                      | 30       |
|                       | 4.3 How to test that the RHB sensor has been correctly connected                                   | 31       |
| 5. Sensor data        | E 1 Technical data                                                                                 | 04       |
|                       | 9.1 Technical Vala                                                                                 | งı       |

| SE – Produktinform | ation 32                                               |    |
|--------------------|--------------------------------------------------------|----|
|                    | 1.1 Så fungerar RHB-fuktgivaren                        |    |
|                    | 1.2 Placering av givaren (exempel visas för VEX308)    |    |
| 2. Montering       |                                                        |    |
| ·                  | 2.1 Så monteras RHB-givaren                            |    |
|                    | 2.2 Placering vid andra aggregat med EXact2            |    |
| 3. El-anslutni     | ing                                                    |    |
|                    | 3.1 Anslutningsschema                                  |    |
| 4. Aktivering      | och inställning                                        |    |
| -                  | 4.1 Så aktiveras RHB-givaren                           |    |
|                    | 4.2 Drift                                              |    |
|                    | 4.3 Så testar man att RHB-givaren är korrekt ansluten  |    |
| 5. Data för giv    | varen                                                  |    |
| -                  | 5.1 Tekniska data                                      |    |
| NO - Produktinform | asjon 39                                               |    |
|                    | 1.1 Slik fungerer RHB-fuktighetsføleren                |    |
|                    | 1.2 Plassering av føleren (eksempel vist for VEX308)   |    |
| 2. Montering       | <b>5</b> ( <b>1</b> <i>)</i>                           |    |
|                    | 2.1 Montere RHB-føleren                                | 40 |
|                    | 2.2 Plassering ved andre aggregater med EXact2         | 41 |
| 3. Elektrisk til   | lkobling                                               |    |
|                    | 3.1 Koblingsskjema                                     |    |
| 4. Aktivering      | og innstilling                                         |    |
| •                  | 4.1 Aktivere RHB-føleren                               |    |
|                    | 4.2 Drift                                              |    |
|                    | 4.3 Slik tester du at RHB-føleren er tilkoblet korrekt |    |
| 5. Data på føl     | leren                                                  |    |
| •                  | 5.1 Tekniske data                                      | 45 |
|                    |                                                        |    |

## 1. DK - Produktinformation

#### 1.1 Sådan fungerer RHB-fugtføleren

Mennesker, rengøring, vådt tøj, badefaciliteter, potteplanter mm. afgiver fugt til **Fugtig luft** rumluften/lokalet, og i lukkede rum med utilstrækkelig ventilation vil niveauet af fugt stige. Fugt er ikke et problem i sig selv, men et højt fugtniveau over lang tid kan resultere i indeklimaproblemer. Måling af det relative fugtindhold i luften kan derfor give en peiling på, om fugtniveauet i lokalet er passende. Med kontinuerlig måling af det relative fugtniveau er det muligt at behovsstyre ventilationen i rummet til et ønskeligt niveau. Fugtniveauet udendørs varierer hen over året og påvirker fugtniveauet indendørs. Dette kan resultere i, at man er nødt til at køre med forskellige indstillinger henholdsvis sommer og vinter. **Relativ fugtighed** Den relative lugtfugtighed er forholdet mellem den aktuelle mængde vanddamp i en luft (%RH) og den maksimale mængde vanddamp, som luft kan indeholde, hvilket afhænger af luftens temperatur og tryk. Relativ luftfugtighed udtrykkes normalt i procent. Funktion RHB føleren kan tilsluttes direkte til alle aggregater med EXact2 styring. Føleren måler RH niveauet i fraluften/rumluften. Det målte relative fugtniveau omsættes i føleren til et analogt signal (0-10V). Via det analoge signal vil aggregatet forsøge at holde det ønskede relative fugtighedsniveau i rummet (ved at øge eller sænke ventilationen).

Det ønskede relative fugtighedsniveau indstilles i aggregatets automatik.

### 1.2 Placering af føler (eksempel vist for VEX308)

Principskitse for placering af RHBføler i VEX308 (set ovenfra)

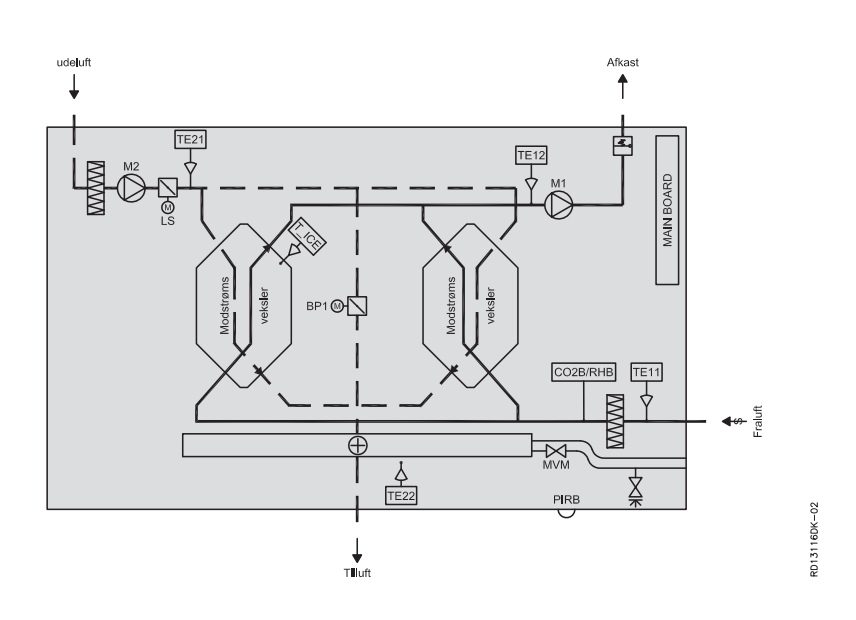

| Komponent | Funktion         | Standard/tilbehør |
|-----------|------------------|-------------------|
| PIRB      | Bevægelsessensor | Tilbehør          |
| CO2B      | CO2-føler        | Tilbehør          |
| RHB       | Fugtføler        | Tilbehør          |

## 2. Montage

## 2.1 Sådan monteres RHB-føleren

## Advarsler:

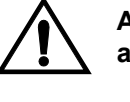

Afbryd strømmen ved at fjerne stikproppen fra stikkontakten før åbning af lågen.

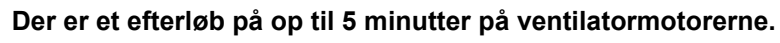

# Her vist eksempel for VEX308

| Trin | Handling                                                                                                    | Illustration |
|------|----------------------------------------------------------------------------------------------------|--------------|
| 1    | <ul> <li>Lågen åbnes:</li> <li>Åbn altid lågen ved at løsne låsebeslagene som er tættest på væggen først (de bagerste låsebeslag er hængselbeslag, som holder lågen).</li> <li>Løsn herefter de forreste låsebeslag og støt lågen til den hænger lodret i beslagene.</li> </ul> |              |
| 2    | <ul> <li>Dækplade til automatikboks</li> <li>fjernes: <ul> <li>Fjern de to dekorplader over automatik dækslet og afmonter dækslet.</li> </ul> </li> </ul>                                                                                                    |              |

| Trin | Handling                                                                                                    | Illustration |
|------|----------------------------------------------------------------------------------------------------|--------------|
| 3    | <ul> <li>Placering: <ul> <li>Tilslut stikket på det medfølgende kabel på EXact printet som vist på diagrammet (se s.5)</li> <li>Træk den anden ende igennem gennmføringen og ind i rummet for ventilatoren.</li> <li>Træk det videre igennem gennemføringen ind til rummet bag udsugningsfilteret.</li> <li>Tilslut lederne til RHB-føleren som vist på diagram (se s.5)</li> <li>VEX'en er forberedt så RHB-føleren monteres med 2 stk. skruer.</li> </ul> </li> </ul> | <image/>     |

## 2.2 Placering ved andre aggregater med EXact2

Føleren skal være placeres et repræsentativt sted i et af de ventilerede lokaler, eller i fraluften (i VEX) efter fraluftfilteret.

Placering i rum Bemærk af følerens kabel ikke bør forlænges til mere end 10 meter. For placering længere væk end 10 meter kan MIORH (tilbehør) anvendes.

Placering i fraluft i Bemærk at der ikke er kabelgennemføringer. VEX

**Bemærk** Hvis der allerede er tilsluttet en CO2B-føler kan RHB-føleren ikke tilsluttes direkte. Anvend da MIORH i stedet for.

# 3. El-tilslutning

## 3.1 Tilslutningsdiagram

Sådan tilsluttes • Tilslut RHB-føleren efter nedenstående diagram RHB-føleren

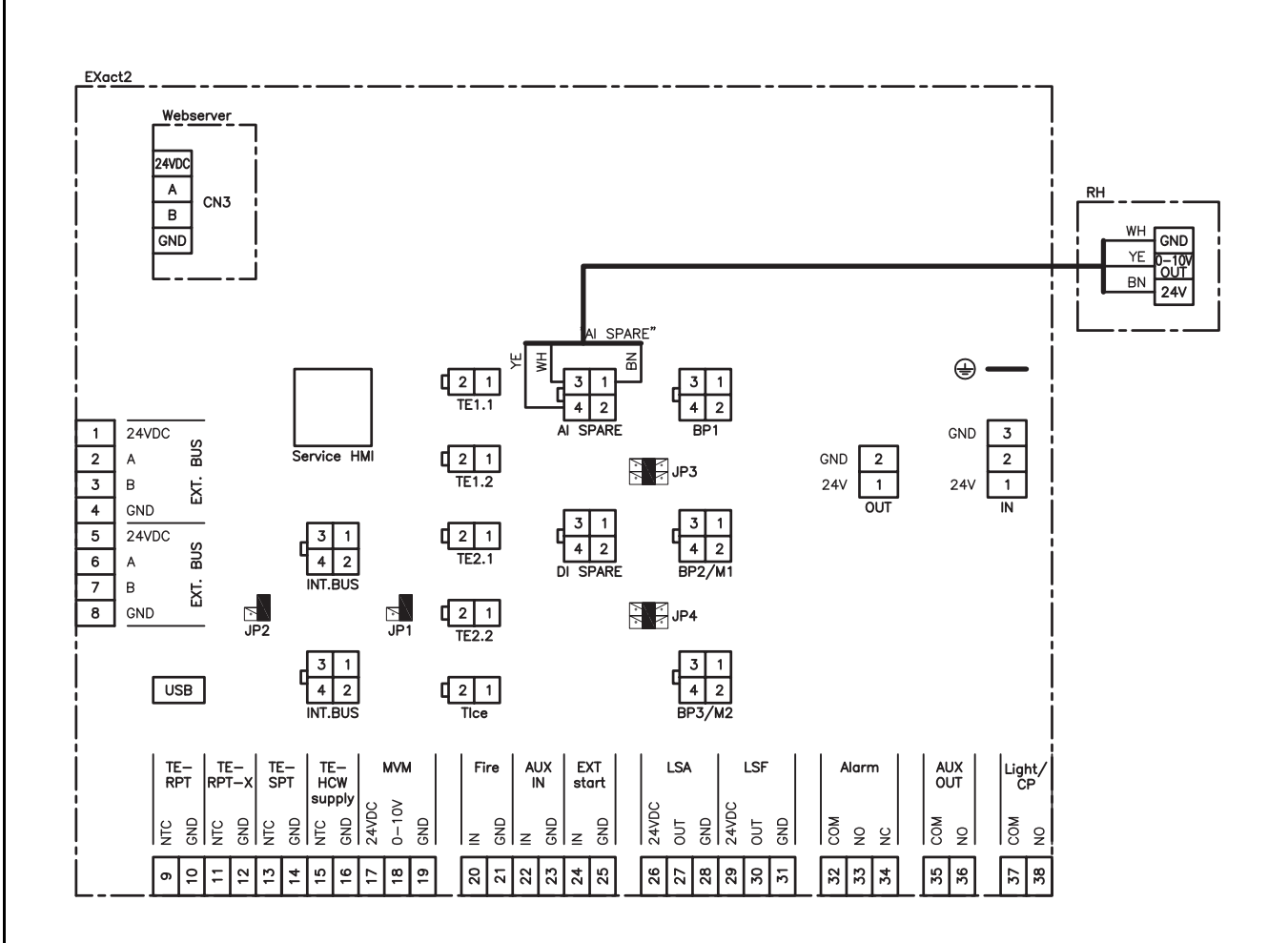

## 4. Aktivering og indstilling

#### 4.1 Sådan aktivere du RHB-føleren

**Funktion** Når automatikken er i drift, kan denne funktion benyttes til at øge luftmængderne når luftfugtigheden øges i lokalet.

Bemærk • Kan ikke aktiveres hvis luftreguleringsmetode 8 er valgt

- Kompenseringen vil gå i gang når RH niveauet overstiger "start" værdien.
   VEXen starter op og tvinger indeklimaniveauet i "Økonomi" såfremt at ugeplanen er indstillet til OFF.
- Ved alle andre indeklimaniveauer fortsætter driften i samme indeklimaniveau under kompensering.

Aktivering af føler Aktiver føleren ved hjælp af:

- VEX-aggregates betjeningspanel (HMI) eller
- · En tilsluttet PC via webserver

#### Betejningspanel

| Trin | Handling                                                                                                    | Display viser                                                                                                    |
|------|----------------------------------------------------------------------------------------------------|----------------------------------------------------------------------------------------------------|
| 1    | Vælg menuen 3.4 Tilbehør og<br>herefter "RH" med 👽 og tryk<br>ok Med 💊 vælges "RHB" og<br>afslut med ok                                                                                                    | 3.4 Tilbehør       Isdetek. met. >       Afis. metode >       0       Varmeenhed >       Ingen       Filter detek. >       PIR >       Ingen       CO2 >       CO2 >       RH > |
| 2    | Gå til menu 3.1.2 Luftkompen-<br>seringer og vælg "Fugtkompen-<br>sering" og afslut med OK                                                                                                    | 3.1.2 Luftkompenseringer<br>CO2-kompensering ><br>Fugtkompensering ><br>Luftmængdereduk, ><br>Udekomp. luft >                                                                   |
| 3    | Aktiveringen vælges ved at trykke<br>til overskriften "Aktiveret". Tryk<br>herefter OK og tryk<br>til der står "Ja" i displayet og afslut<br>med OK<br>I "Aktuelt niveau"kan man se om RHB-<br>føleren måler et realistisk niveau. | 3.1.2.2 Fügtkompensering<br>Aktuolt niveau 0%<br>Akturet > Ja<br>Start > 60%<br>Maksimal > 80%                                                                                  |

**EXHAUSTO** 

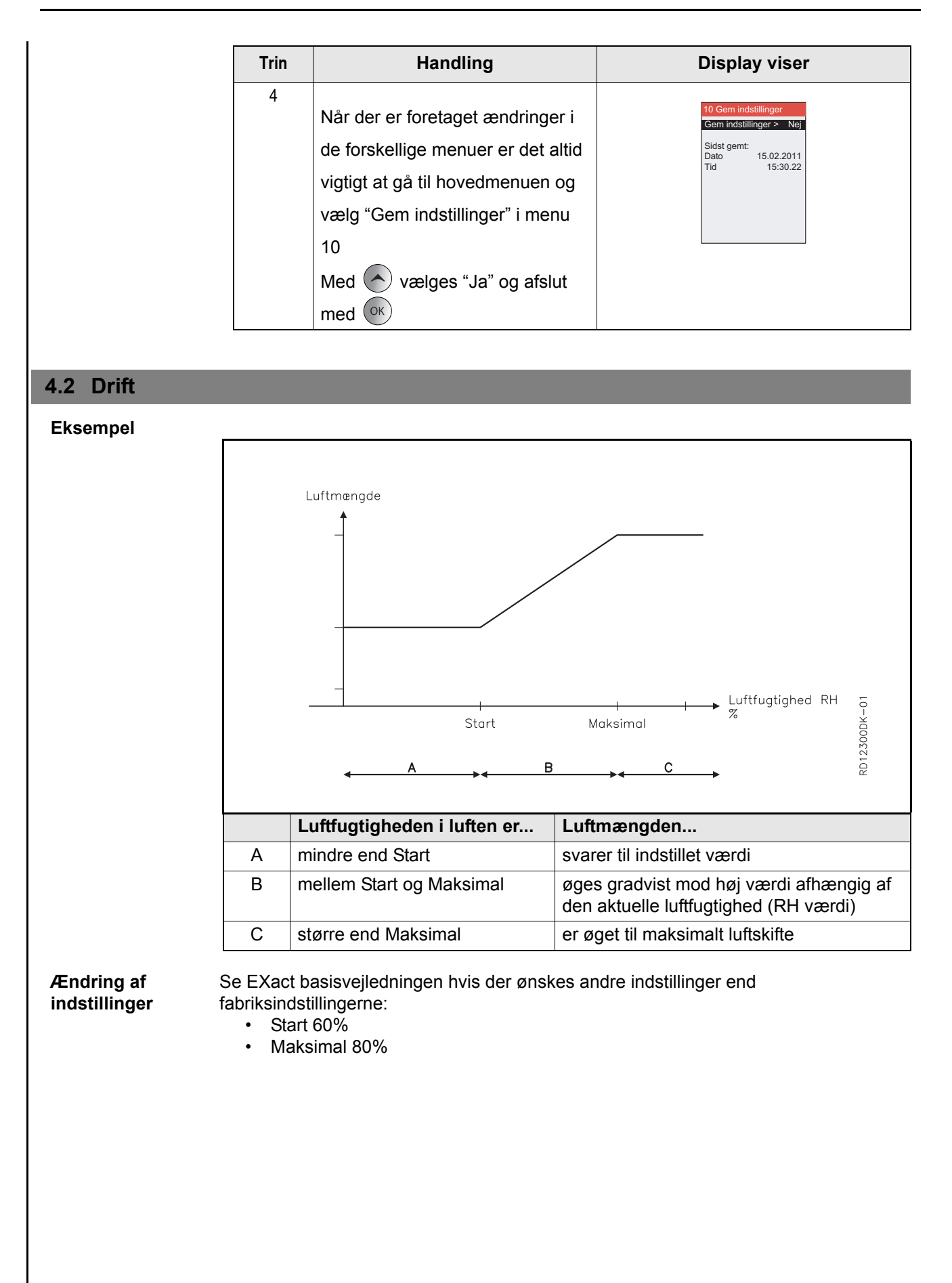

# **EXHAUSTO**

### 4.3 Sådan tester du at RHB-føleren er korrekt tilsluttet

#### Menu 3.1.2.2 -Fugtkompensering

| Trin | Handling                                                                                                    | Display viser                                                                                    |
|------|----------------------------------------------------------------------------------------------------|--------------------------------------------------------------------------------------------------|
| 1    | For at teste om RHB-føleren<br>fungere korrekt, kan det aktuelle<br>niveau ses i menu 3.1.2.2<br>Fugtkompensering.<br>Det er muligt at afprøve følerens<br>funktion ved at placere en fugtig<br>(op vredet) klud hen over føleren,<br>dette vil øge ventilatorens<br>hastighed. | 3.1.2.2 Fugtkompensering<br>Aktuelt hiveau 0%<br>Aktiveret > Ja<br>Start > 60%<br>Maksimal > 80% |

# 5. Data på føleren

## 5.1 Tekniske data

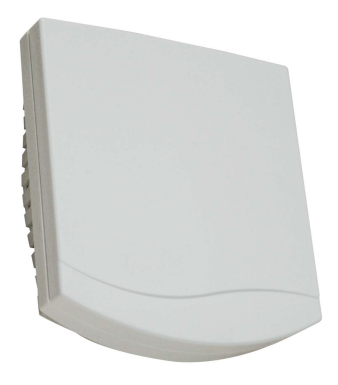

| RHB-føler             |                   |
|-----------------------|-------------------|
| Højde, længde, bredde | 32mm, 98mm, 106mm |
| Måleområde            | 0-100% r.H.       |
| Output                | 0-10V             |
| Målenøjagtighed       | +/- 3% @+20°C     |
| Temperatur område     | 0-50°C            |
| Forsyningsspænding    | 24V DC            |
| Elforbrug             | <1,1 VA           |
| IP                    | 30                |

## 1. DE - Produktinformation

#### 1.1 So funktioniert der RHB-Feuchtefühler

- Feuchte Luft
   Menschen, Reinigung, nasse Kleider, Badeeinrichtungen, Topfpflanzen u.a.m. geben feuchte Luft an die Raumluft bzw. an den Raum ab, und in geschlossenen Räumen mit ungenügender Lüftung steigt das Feuchteniveau.
   Feuchte ist an sich kein Problem, aber ein hohes Feuchteniveau über lange Zeit kann zu Innenklimaproblemen führen. Die Messung der relativen Feuchte in der Luft kann deshalb einen Hinweis geben, ob das Feuchteniveau im Raum angemessen ist.
   Durch kontinuierliche Erfassung des relativen Feuchteniveaus lässt sich die Lüftung im Raum auf ein gewünschtes Niveau bedarfsgerecht regeln.
   Das Feuchteniveau schwankt über das Jahr und beeinflusst das Feuchteniveau in Gebäuden. Dies kann dazu führen, dass während der Sommer- und Winterperioden unterschiedliche Einstellungen erforderlich sind.
- Relative FeuchteDie relative Luftfeuchte ist das Verhältnis zwischen der aktuellen Wasserdampfmenge(%RH)in einer Luftmasse und der maximalen Wasserdampfmenge, die eine Luftmasse<br/>enthalten kann, welches von Temperatur und Druck der Luftmasse abhängig ist. Die<br/>relative Luftfeuchte wird in der Regel in Prozent ausgedrückt.
- FunktionDer RHB-Fühler lässt sich an alle Geräte mit EXact2-Automatik direkt anschließen. Der<br/>Fühler erfasst das RH-Niveau in der Abluft/Raumluft.

Das gemessene relative Feuchteniveau wird im Fühler in ein Analogsignal (0-10V) umgewandelt. Über das Analogsignal versucht der Fühler, das relative Sollfeuchteniveau im Raum einzuhalten (durch Erhöhen oder Senken der Lüftung). Das relative Sollfeuchteniveau wird in der Automatik des Geräts eingestellt.

## 1.2 Anordnung des Fühlers (am Beispiel von VEX308)

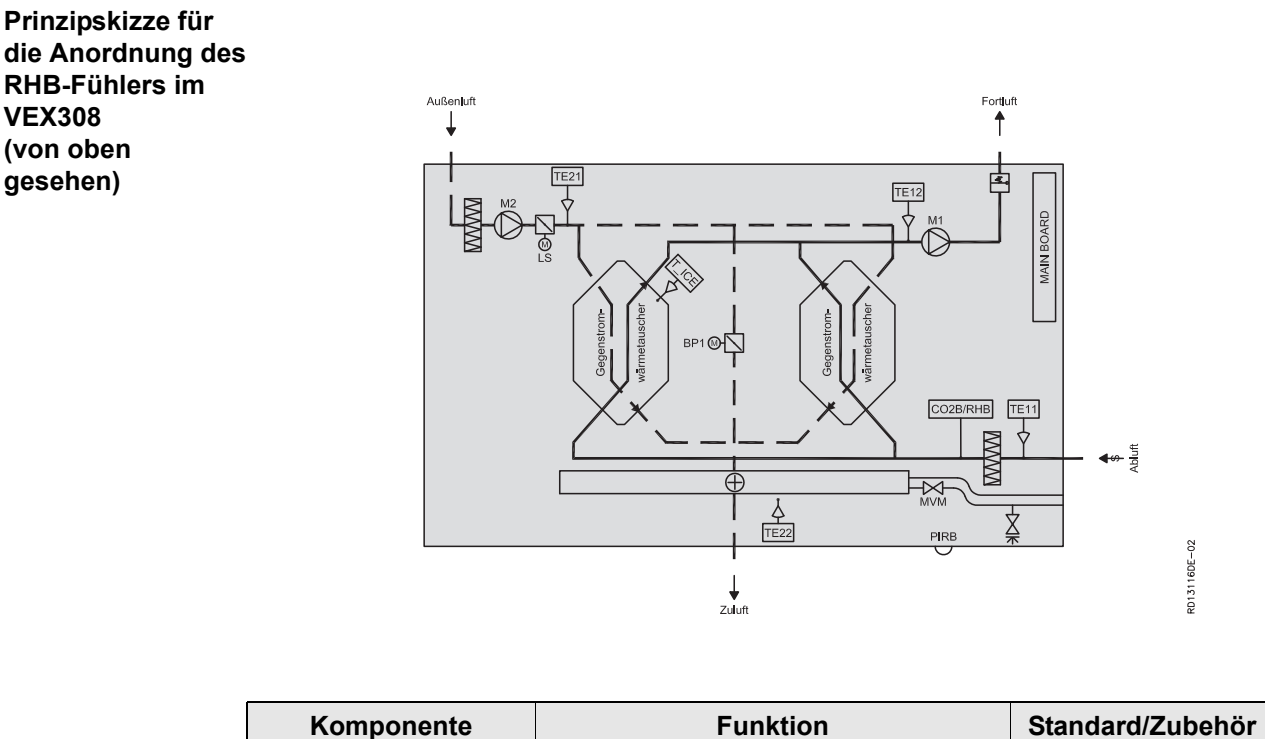

| Komponente | Funktion       | Standard/Zubehör |
|------------|----------------|------------------|
| PIRB       | Bewegungmelder | Zubehör          |
| CO2B       | CO2-Fühler     | Zubehör          |
| RHB        | Feuchtefühler  | Zubehör          |

EXHAUSTO

# 2. Montage

## 2.1 Montage des RHB-Fühlers

## <u>Warnhinweise:</u>

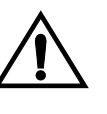

Vor dem Öffnen der Tür den Strom abschalten, indem der Stecker aus der Steckdose herausgezogen wird.

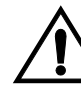

Die Ventilatormotoren haben einen Nachlauf von 5 Minuten.

#### In der Abbildung ein Beispiel mit VEX308

| Schritt | Vorgehen                                                                                                    | Vorgehen |
|---------|----------------------------------------------------------------------------------------------------|----------|
| 1       | <ul> <li>Tür öffnen:</li> <li>Die Tür stets so öffnen, dass die zur Wand gewandten Verriege-lungsbeschläge zuerst gelöst werden (die hinteren Verriege-lungsbeschläge sind Scharniere, die die Tür halten).</li> <li>Danach die vorderen Verriege-lungsbeschläge lösen und die Tür unterstützen, bis sie senkrecht an den Scharnieren hängt.</li> </ul> |          |
| 2       | <ul> <li>Das Abdeckblech der</li> <li>Automatikbox entfernen: <ul> <li>Die beiden Dekorplatten über dem Automatikdeckel entfernen und den Deckel abmontieren.</li> </ul> </li> </ul>                                                                                                    |          |

| Schritt | Vorgehen                                                                                                    | Vorgehen |
|---------|----------------------------------------------------------------------------------------------------|----------|
| 3       | <ul> <li>Anordnung:</li> <li>Den Stecker des mitgelieferten<br/>Kabels an die Exact-Platine<br/>anschließen, wie im Diagramm<br/>dargestellt (siehe S. 5)</li> <li>Das andere Ende durch die<br/>Kabeldurchführung in den<br/>Ventilatorraum ziehen.</li> <li>Das Kabel weiter durch die<br/>Kabeldurchführung in den Raum<br/>hinter dem Abluftfilter ziehen.</li> <li>Den Leiter an den RHB-Fühler<br/>anschließen, wie im Diagramm<br/>dargestellt (siehe S. 5)</li> <li>Das VEX-Gerät ist vorbereitet, und<br/>der RHB-Fühler wird mit 2 Stck.<br/>Schrauben montiert.</li> </ul> | <image/> |

#### 2.2 Anordnung in anderen Geräten mit EXact2

Der Fühler ist an einer repräsentativen Stelle in einem der gelüfteten Räume oder in der Abluft (im VEX) nach dem Abluftfilter anzuordnen.

Anordnung im<br/>RaumHinweis: Das Kabel des Fühlers sollte nicht mehr als ca. 10 Meter verlängert werden.Bei einer Positionierung in einem Abstand von mehr als 10 Metern kann MIORH<br/>(Zubehör) benutzt werden.

**Positionierung in** Hinweis: Es gibt keine Kabeldurchführungen. der Abluft im VEX

**Hinweis** Falls bereits ein CO2B-Fühler angeschlossen ist, kann der RHB-Fühler nicht angeschlossen werden. In dem Fall stattdessen ein MIORH benutzen.

## 3. El-Anschluss

## 3.1 Anschlussdiagramm

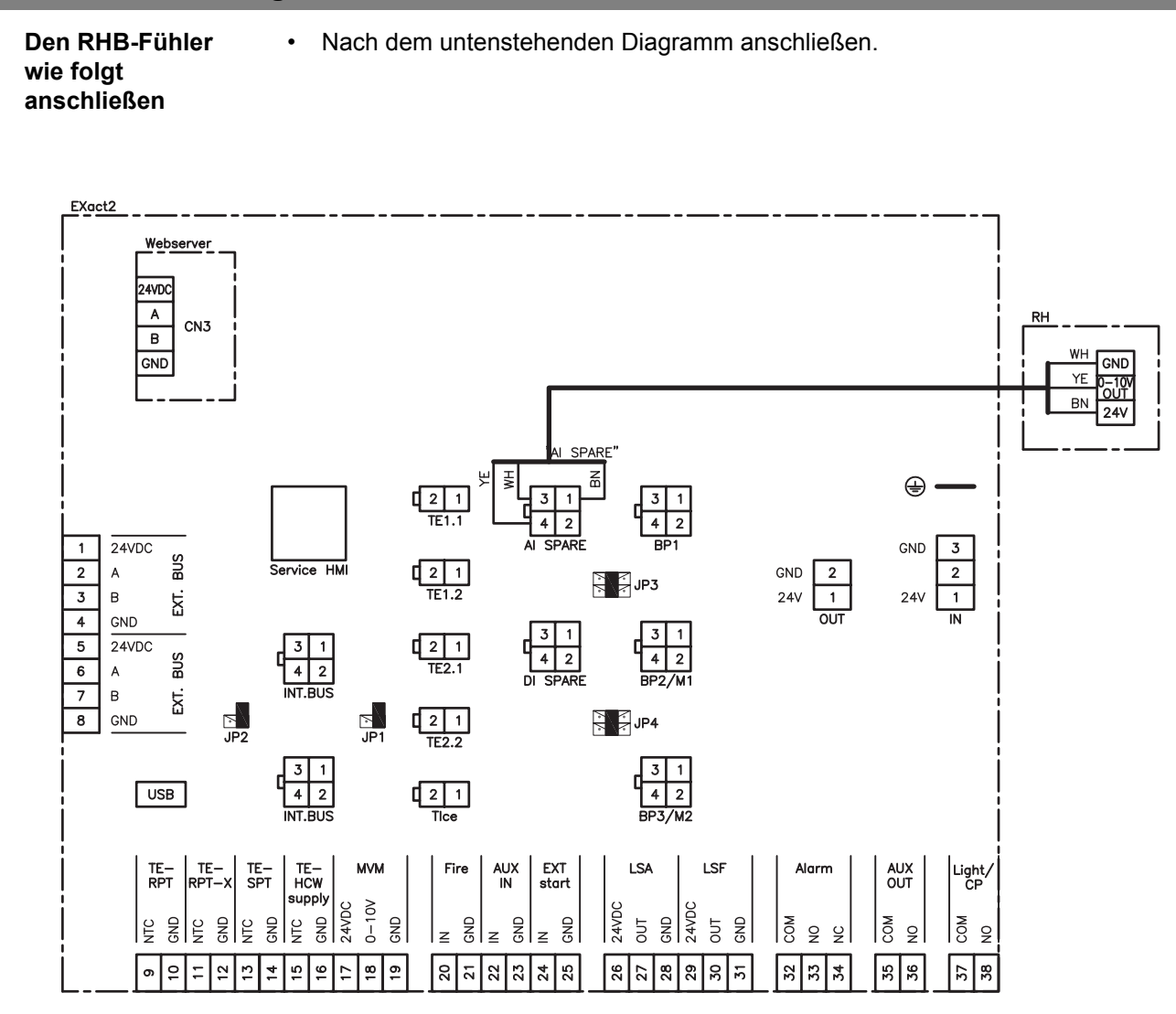

#### Aktivierung und Einstellung 4.

#### Aktivierung des RHB-Fühlers 4.1

Funktion Wenn die Automatik in Betrieb ist, kann diese Funktion zur Erhöhung der Luftmengen benutzt werden, wenn die Luftfeuchte im Raum ansteigt.

| Hinweis         | <ul> <li>Lässt sich nicht aktivieren, wenn Luftregelungsverfahren 8 gewählt ist.</li> <li>Die Kompensierung wird eingeleitet, wenn das RH-Niveau den "Start"-Wert<br/>übersteigt. Das VEX-Gerät fährt gezwungenermaßen mit Innenklimaniveau auf<br/>"Economy" hoch, falls der Wochenplan auf OFF eingestellt ist.</li> <li>Bei allen anderen Innenklimaniveaus läuft der Betrieb im gleichen<br/>Innenklimaniveau ohne Kompensierung weiter.</li> </ul> |
|-----------------|----------------------------------------------------------------------------------------------------|
| Aktivierung von | Den Fühler wie folgt aktivieren:                                                                                                    |

Fühler

- ٠
  - Am Bedienpanel des VEX-Geräts oder
- über einen am Webserver angeschlossenen PC (siehe Näheres in der ٠ Webserver-Anleitung)

#### **Bedieneinheit**

| Schritt Vorgehen |                                                                                                    | Display zeigt                                                                                                    |  |  |
|------------------|----------------------------------------------------------------------------------------------------|----------------------------------------------------------------------------------------------------|--|--|
| 1                | Das Menü 3.4 Zubehör und<br>danach "RH" mit vaufrufen<br>und ok drücken. Mit r "RHB"<br>wählen und mit ok beenden.                                                                     | 3.4 Zubehör         Eiserfassung >       0         Enteisung >       0         Heizeinheit >       Keine         Kühleinheit >       Keine         Filtererfassung >       Timer         PIR >       Keine         CO2 >       CO2B         RH >       RHB |  |  |
| 2                | Das Menü 3.1.2<br>Luftkompensierungen aufrufen,<br>"Feuchtekompensierung" wählen<br>und mit Kok beenden.                                                                               | 3.1.2 Luftkompensierungen<br>CO2-Kompensierung ><br>Feuchtekomp. ><br>Luftmeng.reduktion ><br>Außenkomp. Luft >                                                                                                    |  |  |
| 3                | Die Aktivierung erfolgt durch Drücken von<br>, bis die Überschrift<br>"Aktiviert" erscheint. Danach OK<br>und mit Or drücken bis im<br>Displayet "Ja" erscheint, und mit<br>K beenden. | 3.1.2.2 Feuchtekomp.         Aktuelles Niveau       0%         Aktivietr >       Ja         Start >       60%         Maximal >       80%                                                                                                    |  |  |
|                  | Aus dem "Aktuellen Niveau" geht hervor,<br>ob der RHB-Fühler ein realistisches                                                                                                    |                                                                                                    |  |  |
|                  | Niveau erfasst.                                                                                                    |                                                                                                    |  |  |

| Schritt | Vorgehen                         | Display zeigt                                  |
|---------|----------------------------------|------------------------------------------------|
| 4       |                                  |                                                |
|         | Wenn Änderungen in den           | 10 Einstell. speich.<br>Einstell. speich. Nein |
|         | verschiedenen Menüs              | Zuletzt gespeichert:<br>Datum 15.02.2011       |
|         | vorgenommen worden sind, ist es  | Zeit 15:30.22                                  |
|         | stets wichtig, das Hauptmenü     |                                                |
|         | aufzurufen und "Einstellungen    |                                                |
|         | speichern" in Menü 10 zu wählen. |                                                |
|         | Mit 🔿 "Ja" wählen und mit 🕟      |                                                |
|         | beenden.                         |                                                |

#### 4.2 Betrieb

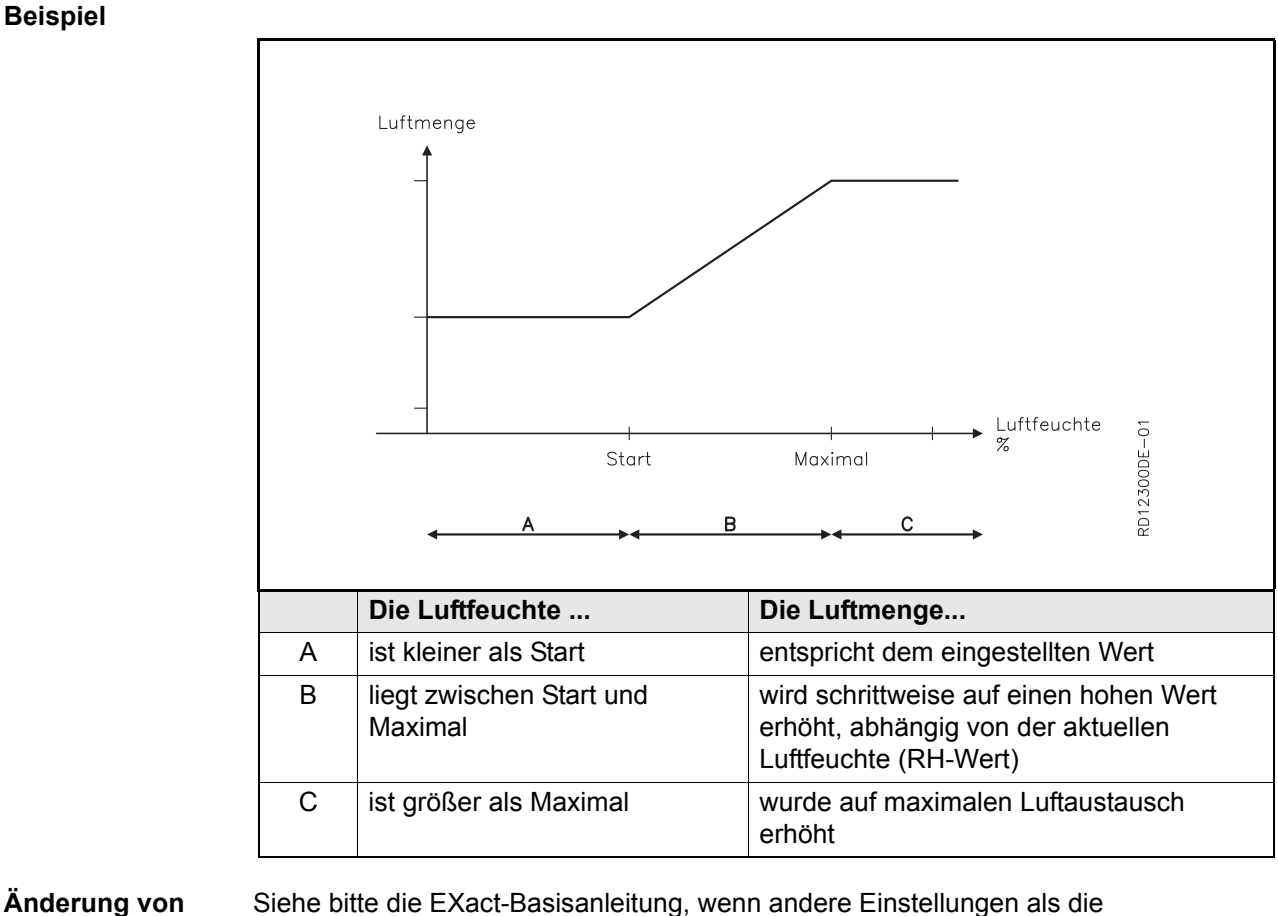

Änderung von Einstellungen

- Siehe bitte die EXact-Basisanleitung, wenn andere Einstellungen als die Werkseinstellungen erforderlich sind:
  - Start 60%
  - Maximal 80%

## **EXHAUSTO**

## 4.3 Den korrekten Anschluss des CO2-Fühlers wie folgt testen

Menü 3.1.2.2 -Feuchtekompensierung

| Schritt | Vorgehen                                                                                                    | Das Display zeigt                                                                                                    |
|---------|----------------------------------------------------------------------------------------------------|----------------------------------------------------------------------------------------------------|
| 1       | Um den RHB-Fühler auf korrekte<br>Funktion zu testen, kann das<br>aktuelle Niveau in Menü 3.1.2.2<br>Feuchtekompensierung<br>aufgerufen werden.<br>Die Funktion des Fühlers lässt<br>sich überprüfen, indem ein<br>feuchtes Tuch auf dem Fühler<br>angebracht wird. Dadurch muss<br>die Drehzahl des Ventilators<br>ansteigen. | 3.1.2.2 Feuchtekomp.         Aktuelles Niveau       0%         Aktivient > Ja         Start > 60%         Maximal > 80% |

## 5. Daten des Sensors

## 5.1 Technische Daten

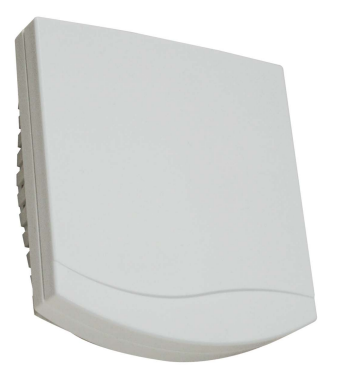

| RHB-Fühler          |                 |  |
|---------------------|-----------------|--|
| Höhe, Länge, Breite | 32mm,98mm,106mm |  |
| Messbereich         | 0-100% r.H.     |  |
| Output              | 0-10V           |  |
| Messgenauigkeit     | +/- 3% @+20°C   |  |
| Temperaturbereich   | 0-50°C          |  |
| Versorgungsspannung | 24V DC          |  |
| Stromverbrauch      | <1,1 VA         |  |
| IP                  | 30              |  |

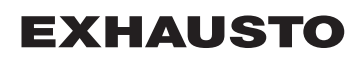

## 1. NL - Productinformatie

#### 1.1 Zo werkt de RHB-vochtsensor

Vochtige luchtMensen, schoonmaken, natte kleding, badkamers, kamerplanten, enz., alle geven ze<br/>vocht af aan de lucht in kamers en lokalen. In ruimten zonder afdoende ventilatie stijgt<br/>dan het vochtgehalte.<br/>Vocht is op zich geen probleem, maar een langdurig verhoogd vochtgehalte kan op de<br/>lange duur resulteren in binnenklimaatproblemen. Metingen van de relatieve<br/>luchtvochtigheid kunnen daarom aantonen of het vochtgehalte in een lokaal geschikt is.<br/>Door de relatieve luchtvochtigheid doorlopend op te meten, is het mogelijk om de<br/>ventilatie in een ruimte op het gewenste niveau af te regelen aan de hand van de<br/>behoefte.

Het vochtgehalte buitenshuis wisselt in de loop van het jaar en is ook van invloed op het vochtgehalte binnenshuis. Dit kan tot gevolg hebben dat men 's zomers en 's winters met een reeks verschillende instellingen moet werken.

Relatieve De relatieve luchtochtigheid is de verhouding tussen de actuele hoeveelheid waterdamp vochtigheid (%RH) in de lucht en de maximale hoeveelheid waterdamp die de lucht kan bevatten, wat afhangt van de temperatuur en druk van de lucht. De relatieve luchtvochtigheid wordt veelal uitgedrukt in procent.

**Functie** De RHB-sensor kan rechtstreeks worden aangesloten op alle apparatuur met EXact2regeling. De sensor meet het RH-gehalte van de afvoerlucht en de lucht in de ruimte.

Het opgemeten relatieve vochtgehalte wordt in de sensor omgezet in een analoog signaal (0-10 V). Via het analoge signaal tracht de unit het gewenste relatieve vochtigheidsniveau in de ruimte te handhaven (door de ventilatie op te voeren of te verminderen).

Het gewenste relatieve luchtvochtigheidsgehalte wordt ingesteld via het regelsysteem van de unit.

## 1.2 Plaatsing van sensor (getoonde voorbeeld is voor de VEX308)

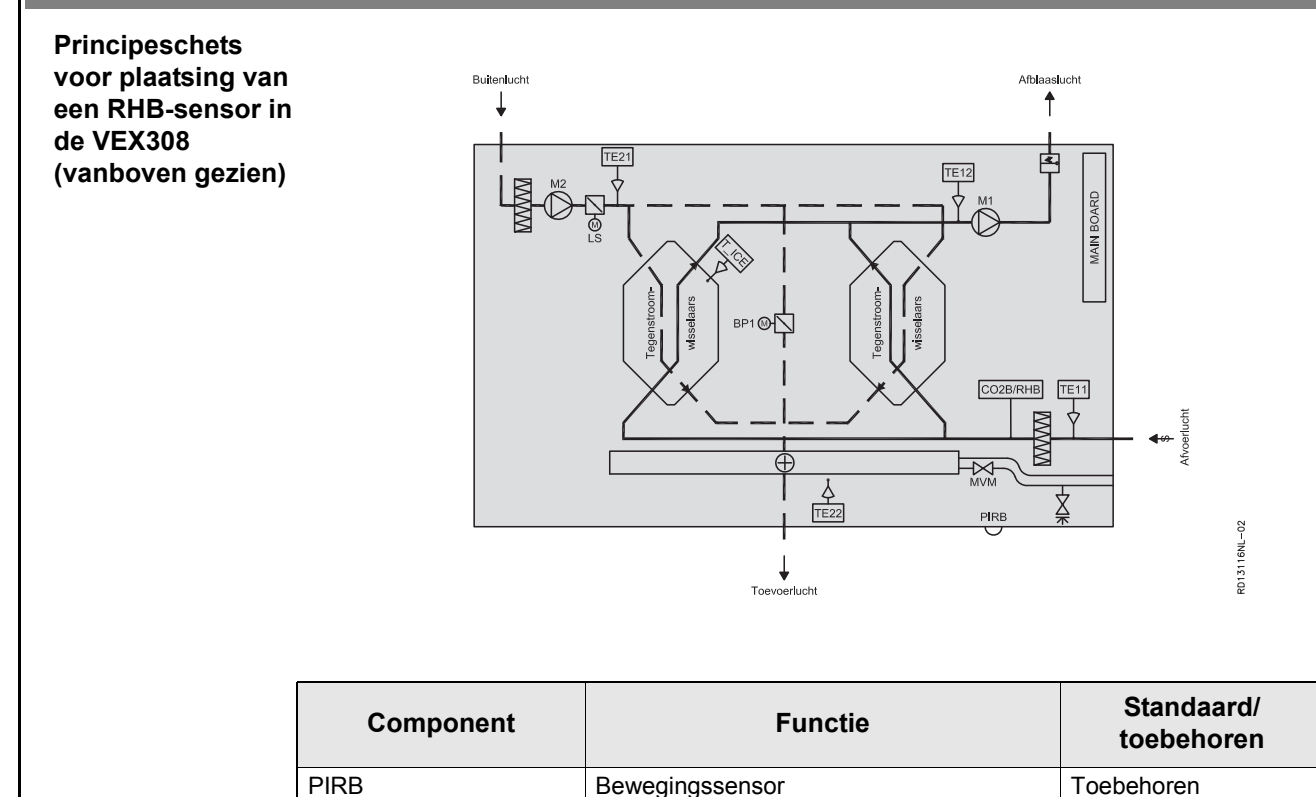

| Component | Functie     | Standaard/<br>toebehoren |
|-----------|-------------|--------------------------|
| CO2B      | CO2-sensor  | Toebehoren               |
| RHB       | Vochtsensor | Toebehoren               |

## 2. Montage

## 2.1 Ga als volgt te werk om de RHB-sensor te monteren

## <u>Waarschuwingen</u>

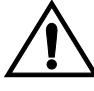

Schakel de stroom uit door de stekker uit het contact te verwijderen voordat de deur wordt geopend.

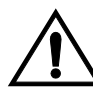

De ventilatormotoren hebben een naloop van mogelijk 5 minuten.

#### Hier getoonde voorbeeld voor de VEX308

| Stap | Handeling                                                                                                    | Afbeelding |
|------|----------------------------------------------------------------------------------------------------|------------|
| 1    | <ul> <li>Open de deur als volgt:</li> <li>Open de deur altijd door de<br/>bevestiging het dichtst bij de wand<br/>eerst los te maken (de achterste<br/>bevestiging is een scharnier om de<br/>deur vast te houden).</li> <li>Maak daarna de voorste<br/>bevestiging los en ondersteun de<br/>deur tot deze loodrecht in de<br/>bevestigingen hangt.</li> </ul> |            |
| 2    | <ul> <li>Verwijder de afdekplaat van de regelkast als volgt:</li> <li>Verwijder de beide sierplaten van het regelkastdeksel en verwijder het deksel.</li> </ul>                                                                                                    |            |

| Stap | Handeling                                                                                                    | Afbeelding |
|------|----------------------------------------------------------------------------------------------------|------------|
| 3    | <ul> <li>Plaatsing: <ul> <li>Sluit de stekker van de bijgeleverde kabel aan op de EXact-printplaat zoals weergegeven op het schema (zie pag. 5)</li> <li>Trek het andere uiteinde via de doorvoering de ruimte voor de ventilator in.</li> <li>Trek hem verder via de doorvoering naar de ruimte achter het afzuigfilter.</li> <li>Sluit de geleiders aan op de RHB-sensor, zoals weergegeven in het schema (zie pag. 5)</li> <li>De VEX is zo voorbereid dat de RHB-sensor kan worden gemonteerd met 2 schroeven.</li> </ul> </li> </ul> | <image/>   |

## 2.2 Plaatsing bij andere units met EXact2

De sensor dient te worden geplaatst ergens in een positie die kenmerkend is voor de geventileerde lokalen, of in de afvoerlucht (in de VEX) of het afvoerluchtfilter.

Plaatsing in ruimte Denk eraan dat de sensorkabel niet meer dient te worden verlengd dan ca. 10 meter. Voor plaatsing verder weg dan 10 meter kan een MIORH (toebehoren) worden gebruikt.

Plaatsing in de Opgelet: er zijn geen kabeldoorvoeringen. afvoerlucht in de

VEX

**NB** Als er al een CO2B-sensor is aangesloten kan de RHB-sensor niet rechtstreeks worden aangesloten. Gebruik in plaats daarvan dan een MIORH.

## 3. Elektrische installatie

#### Aansluitschema 3.1 Sluit de RHB-· Sluit de RHB-sensor aan volgens onderstaand schema sensor als volgt aan EXact2 Webserver 24VDC Α RH CN3 в wн GND GND YE )-10\ OUT BN BN ⊕ 21 TE1.1 4 2 1 24VDC GND 3 2 BUS 2 1 TE1.2 2 Service HMI GND 2 24V 1 А JP3 В 24V 24V EXT. 4 GND [2] TE2.1 3 1 4 2 5 24VDC 4 2 DI SPAR BUS 6 А INT.BUS 7 В EX. JP2 ⊡ JP1 [ 2 1 TE2.2 8 GND JP4 3 1 4 2 INT.BUS 3 1 4 2 2 1 Tice USB TE-RPT RPT-X TE-SPT HCW supply EXT start AUX IN MVM Fire LSA LSF Alarm AUX OUT Light/ CP Receiption of the second of the second of th 24VDC OUT GND 24VDC OUT CND GND NC NC COM NO N NO N 6 26 27 35 36 10 Ξ 12 5 5 8 19 3 2 22 23 25 29 R ы 32 R 34 37 ß 4 9 1 24 28

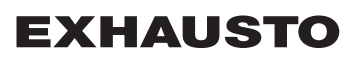

## 4. Activering en instelling

#### 4.1 Activeer de RHB-sensor als volgt

**Functie** Wanneer de regeling in bedrijf is, kan deze functie gebruikt worden om de luchtdebieten te verhogen bij een stijgend vochtgehalte in de ruimte.

• Kan niet worden geactiveerd als luchtregelmethode 8 is gekozen

- De compensatie treedt in werking als het RH-peil de "start"-waarde overschrijdt.
   De VEX start en forceert het binnenklimaatniveau naar de stand "Economy" als het weekschema is ingesteld op OFF.
- Bij alle andere binnenklimaatniveaus wordt de werking voortgezet volgens hetzelfde binnenklimaatniveau tijdens de compensatie.

Sensor activeren Activeer de sensor met behulp van:

- Het bedieningspaneel van de VEX-unit (HMI) of
- Een aangesloten PC via de webserver

#### Bedieningspaneel

NB

| Stap | Handeling                                                                                                    | Het display geeft aan                                                                                                    |
|------|----------------------------------------------------------------------------------------------------|----------------------------------------------------------------------------------------------------|
| 1    | Kies menu 3.4 Toebehoren en<br>vervolgens "RH" met behulp van<br>en druk op ok Met de<br>omhoogpijl kiest u "RHB" en sluit<br>af met ok                                                                                                    | 3.4 Accessories         ljsdet. Methode > D         Ortdooimethode > 0         Verw. unit > Geen         Koelunit > Geen         Filterdetec. > Timer         PIR > Geen         CO2 > CO2B         RH > RHB |
| 2    | Ga naar menu 3.1.2 Lucht-<br>compensatie , kies Vochtcompen-<br>satie en sluit af met ok                                                                                                    | 3.1.2 Luchtcompensaties<br>CO2-compensatie ><br>Vochtcompensatie ><br>Verlaging luchtdebiet ><br>Buitenl. compensatie >                                                                                      |
| 3    | De activering wordt gekozen door een<br>druk op en het opschrift<br>Geactiveerd. Druk vervolgens op<br>ok en druk op tot op het display<br>Ja wordt weergegeven en sluit af<br>met ok<br>Bij "Actueel niveau" kan men nagaan of<br>de RHB-sensor een realistisch niveau<br>opmeet. | 3.1.2.2 Vorchtcompensatie         Actueel niveau       0%         Geactiveerd > Ja         Start > 60%         Maximaal > 80%                                                                                |

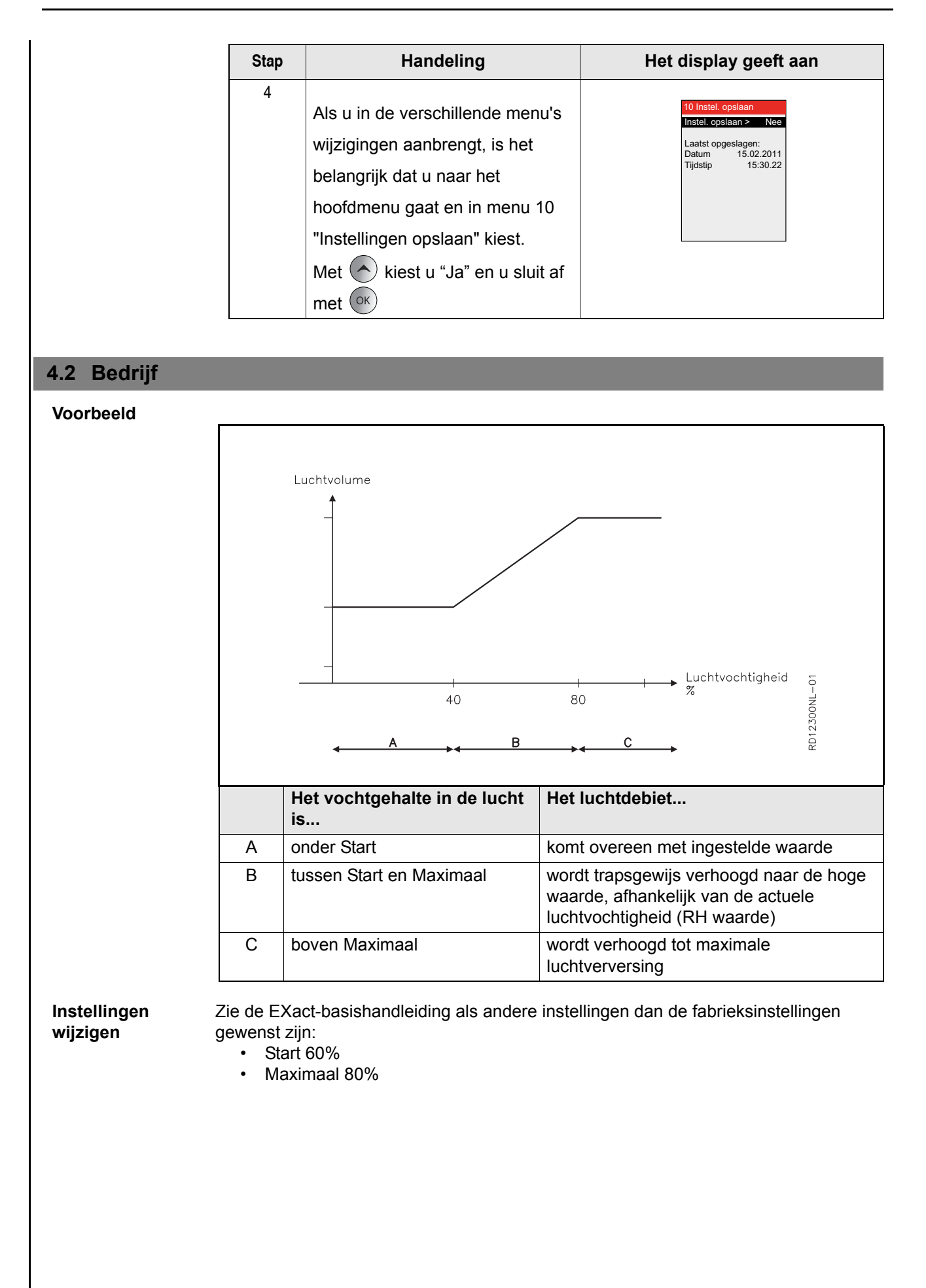

## 4.3 Ga als volgt te werkt om te testen of de RHB-sensor naar behoren is aangesloten

# Menu 3.1.2.2 -

| vo | cn | ICC | mp | ens | satie |  |
|----|----|-----|----|-----|-------|--|
|    |    |     | -  |     |       |  |

| Stap | Handeling                                                                                                    | Het display geeft aan                                                                                                    |
|------|----------------------------------------------------------------------------------------------------|----------------------------------------------------------------------------------------------------|
| 1    | Om te testen of de RHB-sensor<br>goed werkt, kan het actuele<br>niveau worden afgelezen in menu<br>3.1.2.2 Vochtcompensatie.<br>De werking van de sensor kan<br>worden gecontroleerd door een<br>vochtige doek (uitgewrongen)<br>over de sensor te leggen, waarbij<br>de snelheid van de ventilatoren<br>zal toenemen. | 3.1.2.2 Vorchtoompensatie       Actueel niveau     0%       Geactiveerd >     Ja       Start >     60%       Maximaal >     80% |

## 5. Gegevens sensor

## 5.1 Technische gegevens

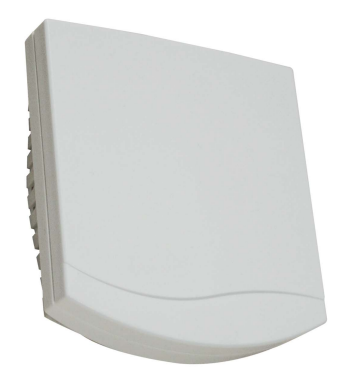

| RHB-sensor              |                      |  |  |
|-------------------------|----------------------|--|--|
| Hoogte, lengte, breedte | 32 mm, 98 mm, 106 mm |  |  |
| Meetbereik              | 0-100% r.H.          |  |  |
| Output                  | 0-10 V               |  |  |
| Meetnauwkeurigheid      | +/- 3% @+20°C        |  |  |
| Temperatuurbereik       | 0-50°C               |  |  |
| Voedingsspanning        | 24V DC               |  |  |
| Stroomverbruik          | <1,1 VA              |  |  |
| IP                      | 30                   |  |  |

## 1. GB - Product information

#### 1.1 How the RHB humidity sensor works

Humid airPeople, cleaning activities, wet clothing, showers, pot plants etc. all emit humidity to the<br/>air in the room or location, and in enclosed spaces with insufficient ventilation, humidity<br/>levels will rise.<br/>Humidity is not a problem in itself, but over time a high humidity level can result in indoor<br/>climate problems. Measuring the relative humidity of the air can thus give an indication<br/>of whether the humidity level in a location is appropriate.<br/>Continuous measurement of the relative humidity makes it possible to provide<br/>ventilation in a room at the desired level as needed.<br/>The outdoor humidity level varies over the year, and this affects the humidity level<br/>indoors. This may make is necessary to have different settings for summer and winter.Relative humidityThe relative humidity of air is the ratio between the volume of water vapour in a given

Relative humidityThe relative humidity of air is the ratio between the volume of water vapour in a given<br/>sample of air and the maximum amount of water vapour which that air is able to contain,<br/>a figure which depends on the air's temperature and pressure. Relative air humidity is<br/>normally expressed as a percentage.

FunctionThe RHB sensor can be connected directly to all units with EXact2 control. The sensor<br/>measures the RH level in the extract air/room air.

The measured relative humidity is converted in the sensor to an analogue signal (0-10V). On the basis of the analogue signal, the unit works to maintain the desired relative humidity level in the room (by increasing or decreasing ventilation). The desired relative humidity level is set in the unit's control system.

### 1.2 Location of sensor (example shown for VEX308)

Simplified diagram for location of RHB sensor in VEX308 (top view)

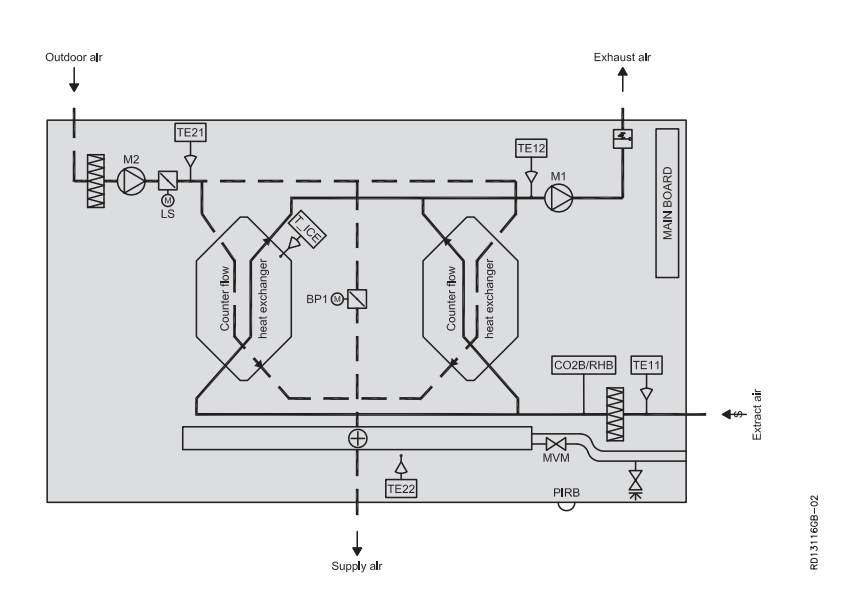

| Component | Function        | Standard/<br>accessory |
|-----------|-----------------|------------------------|
| PIRB      | Motion sensor   | Accessory              |
| CO2B      | CO2 sensor      | Accessory              |
| RHB       | Humidity sensor | Accessory              |

## 2. Installation

## 2.1 How to install the RHB sensor

### <u>Warnings:</u>

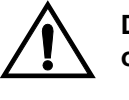

Disconnect the power by removing the plug from the socket before opening the door.

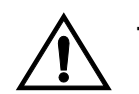

The fan motors will run on for up to 5 minutes.

# Example shown for VEX308

| Step | Action                                                                                                    | Illustration |
|------|----------------------------------------------------------------------------------------------------|--------------|
| 1    | <ul> <li>Open the door: <ul> <li>Always open the door by undoing the lock fittings closest to the wall first (the rear lock fittings are hinge fittings which hold the door in place).</li> <li>Then undo the front lock fittings and support the door until it hangs vertically in the fittings.</li> </ul> </li> </ul> |              |
| 2    | Remove the control box cover: <ul> <li>Remove the two housing panels<br/>over the control cover and<br/>dismount the cover.</li> </ul>                                                                                                    |              |

| Step | Action                                                                                                    | Illustration |
|------|----------------------------------------------------------------------------------------------------|--------------|
| 3    | <ul> <li>Location: <ul> <li>Connect the plug on the accompanying cable to the EXact PCB as shown on the diagram (see p. 5)</li> <li>Pull the other end through the lead-in bushing and into the fan space.</li> <li>Pull it further through the bushing to the space behind the exhaust filter.</li> <li>Connect the wires to the RHB sensor as shown on the diagram (see p. 5)</li> <li>The VEX is designed to allow the RHB sensor to be mounted with two screws.</li> </ul> </li> </ul> | <image/>     |

## 2.2 Location in other units with EXact2

The sensor must be located in a representative location in one of the ventilated rooms, or in the extract air duct (in VEX) after the extract air filter.

**Location in room** Note that the sensor cable should not be extended to more than 10 m. For positions further than 10 m away, MIORH (accessory) can be used.

**Location in VEX** Note that there are no cable bushings. **extract air duct** 

**NB** If a CO2B sensor is already fitted, an RHB sensor cannot be directly connected. In that case, use MIORH instead.

## 3. Electrical connections

## 3.1 Connection diagram

**How to connect the** • Connect the RHB sensor as shown in the following diagram **RHB sensor** 

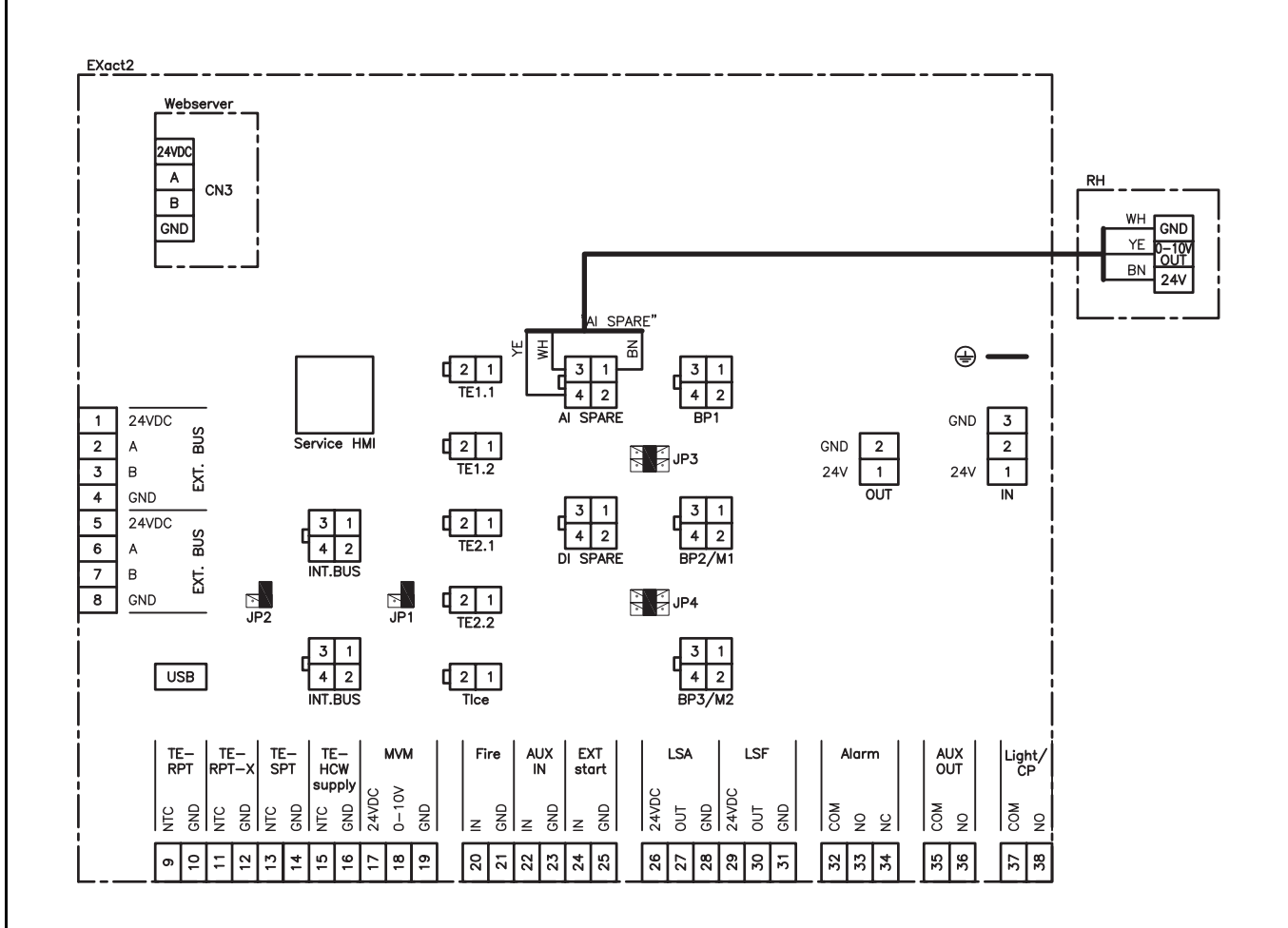

## 4. Activation and settings

### 4.1 How to activate the RHB sensor

**Function** When the control system is operating, this function can be used to increase airflow as humidity levels increase in the location.

| • | Cannot be activated if air regula | ation method 8 is selected |
|---|-----------------------------------|----------------------------|
|---|-----------------------------------|----------------------------|

- Compensation will start when the RH level exceeds the "start" value. The VEX will always start up at the "Economy" indoor climate level, if the week plan is set to OFF.
- For all other indoor climate levels, operation will resume at the same level during compensation.

Activation of

Activate the sensor using:

sensor

NB

the VEX unit control panel (HMI) or
a PC connected via the web server

#### **Control panel**

| Step | Action                                                                                                    | The display shows                                                                                                    |
|------|----------------------------------------------------------------------------------------------------|----------------------------------------------------------------------------------------------------|
| 1    | Select menu 3.4 Accessories and<br>then "RH" with and press<br>K Using Select "RHB" and<br>end with K                                                                                                    | 3.4 Accessories         Ice-detect. > Pressure         De-loing method > 0         Heating coil > None         Cooling unit > None         Filter detect. > Timer         PIR > None         CO2 > CO2B         RH > RHB |
| 2    | Go to menu 3.1.2 Airflow<br>compensation and select<br>"Humidity Compensation" and<br>end with OK                                                                                                    | 3.1.2 Airflow comp.<br>CO2 compensation ><br>Humidity comp. ><br>Airflow reduction ><br>Outdoor air comp. >                                                                                                    |
| 3    | Activation is selected by pressing<br>and going to the "Activated"<br>heading. Then press OK and<br>press until "Yes" appears on<br>the display and end with OK<br>In "Current level" you can see whether<br>the RHB sensor is measuring a realistic<br>level. | 3.1.2.2 Humidity comp.         Current level       0%         Activated >       Yes         Start >       60%         Maximum >       80%                                                                                |

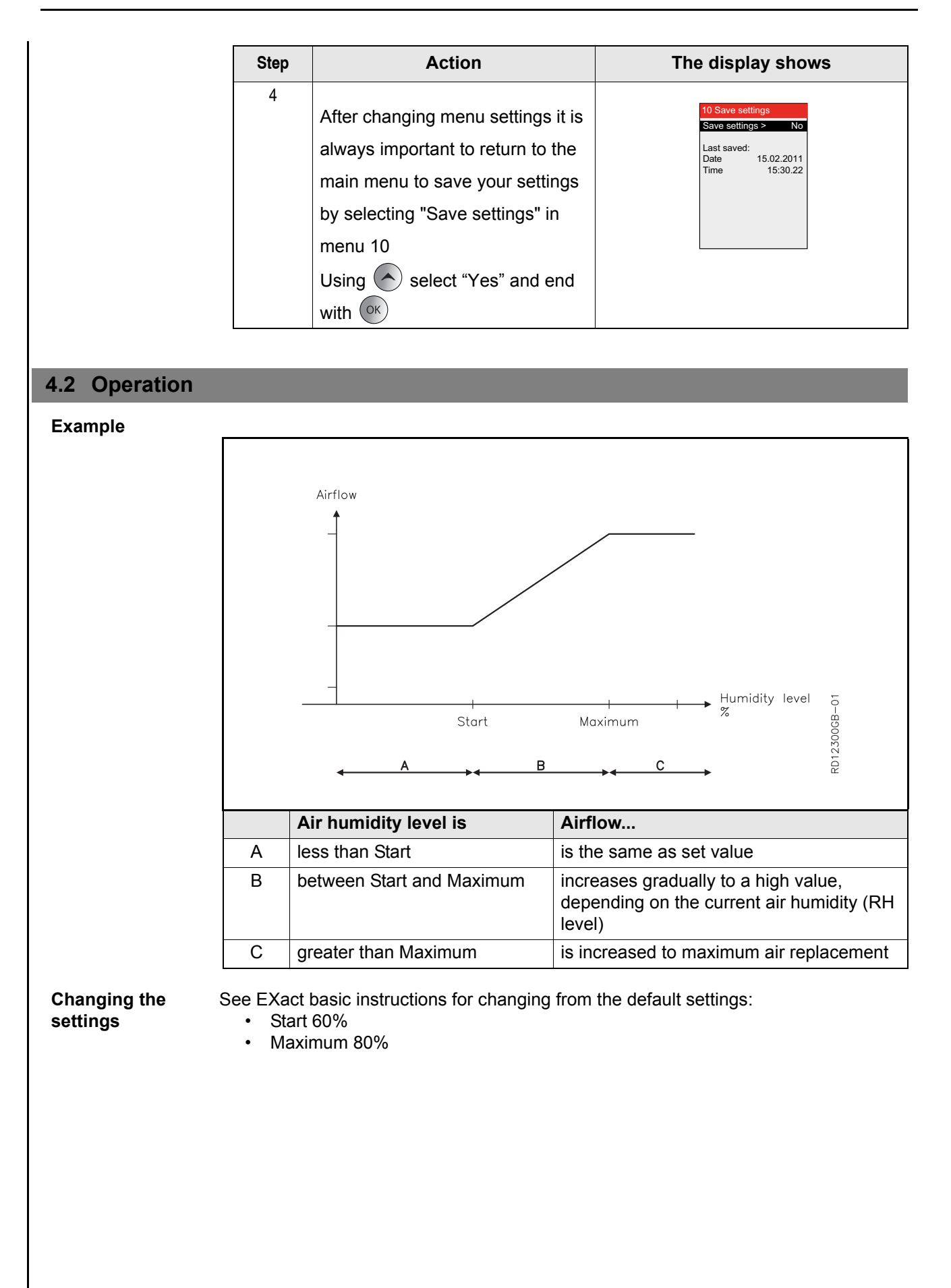

**EXHAUSTO** 

## 4.3 How to test that the RHB sensor has been correctly connected

# Menu 3.1.2.2 - Air compensation

| Step | Action                                                                                                    | The display shows                                                                                                    |
|------|----------------------------------------------------------------------------------------------------|----------------------------------------------------------------------------------------------------|
| 1    | To test that the RHB sensor is<br>working correctly, you can look at<br>the current level in 3.1.2.2<br>Humidity Compensation.<br>It is possible to test the sensor<br>function by placing a damp<br>(wrung-out) rag over the sensor.<br>This will increase the fan speed. | 3.1.2.2 Humidity comp.         Current level       0%         Activated >       Yes         Start >       60%         Maximum >       80% |

## 5. Sensor data

## 5.1 Technical data

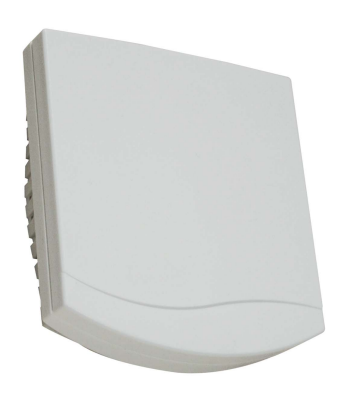

| RHB sensor            |                   |  |
|-----------------------|-------------------|--|
| Height, length, width | 32mm, 98mm, 106mm |  |
| Measurement range     | 0-100% RH         |  |
| Output                | 0-10V             |  |
| Measurement accuracy  | +/- 3% @+20°C     |  |
| Temperature range     | 0-50°C            |  |
| Supply voltage        | 24 V DC           |  |
| Power consumption     | <1.1 VA           |  |
| IP                    | 30                |  |

## 1. SE – Produktinformation

#### 1.1 Så fungerar RHB-fuktgivaren

**Fuktig luft** Människor, rengöring, våta kläder, badanläggningar, krukväxter, med mera avger fukt till rumsluften/lokalen. I stängda rum med otillräcklig ventilation kommer luftfuktigheten att öka.

Fukt är inte i sig ett problem, men en hög luftfuktighet under lång tid kan leda till problem med inomhusklimatet. Mätning av den relativa luftfuktigheten kan därför ge en indikation på om luftfuktigheten i lokalen är lämplig.

Med kontinuerlig mätning av den relativa luftfuktigheten är det möjligt att behovsstyra ventilationen i rummet till önskad nivå.

Luftfuktigheten utomhus varierar under året och påverkar luftfuktigheten inomhus. Detta kan leda till att man måste köra med olika inställningar sommar och vinter.

Relativ luftfuktighet Den relative luftfuktigheten är förhållandet mellan den aktuella mängden vattenånga i (%RH) luften och den maximala mängden vattenånga som luft kan innehålla. Detta är beroende av luftens temperatur och lufttrycket. Relativ luftfuktighet uttrycks normalt i procent.

FunktionRHB-givaren kan anslutas direkt till alla aggregat med EXact2-styrning. Givaren mäter<br/>RH-nivån i frånluften/rumsluften.

Den uppmätta relativa luftfuktigheten omvandlas till en analog signal (0-10 V) i givaren. Med hjälp av den analoga signalen kommer aggregatet att försöka hålla den önskade relativa luftfuktigheten i rummet (genom att öka eller minska ventilationen). Den önskade relativa luftfuktigheten ställs in i aggregatets automatik.

### 1.2 Placering av givaren (exempel visas för VEX308)

Principskissar för placering av RHBgivare i VEX308 (sett uppifrån)

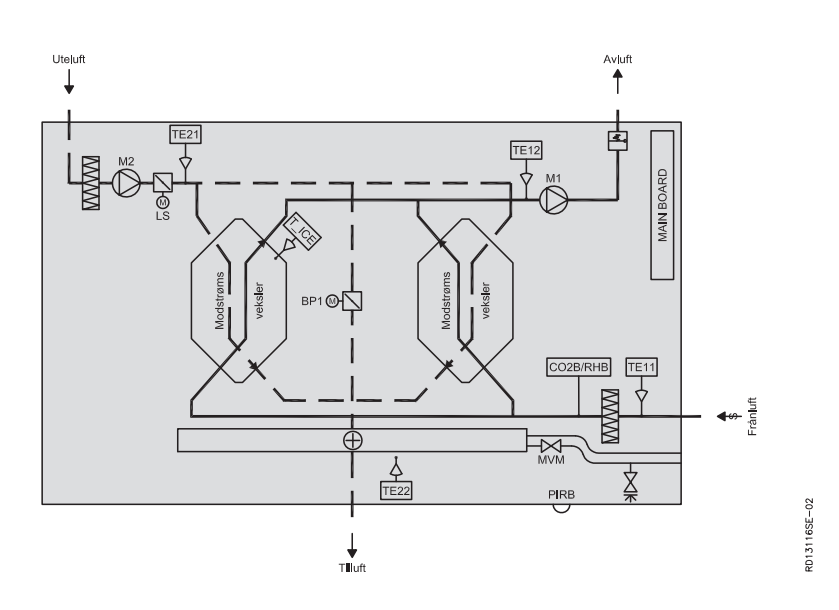

| Komponent | Funktion      | Standard/tillbehör |
|-----------|---------------|--------------------|
| PIRB      | Rörelsesensor | Tillbehör          |
| CO2B      | CO2-givare    | Tillbehör          |
| RHB       | Fuktgivare    | Tillbehör          |

## 2. Montering

## 2.1 Så monteras RHB-givaren

## Varning!

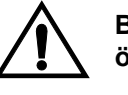

Bryt strömmen genom att ta ut kontakten från eluttaget innan locket öppnas.

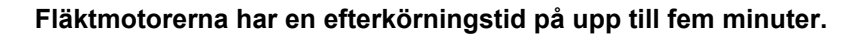

#### Här visas exempel för VEX308

| Steg | Åtgärd                                                                                                    | Bild |
|------|----------------------------------------------------------------------------------------------------|------|
| 1    | <ul> <li>Luckan öppnas:</li> <li>Öppna alltid luckan genom att<br/>lossa beslagen som sitter närmast<br/>väggen först (de bakersta<br/>låsbeslagen är<br/>upphängningsbeslag som håller<br/>luckan).</li> <li>Lossa sedan de främsta<br/>låsbeslagen och stötta luckan tills<br/>den hänger lodrätt i beslagen.</li> </ul> |      |
| 2    | <ul> <li>Täckplåt till automatikboxen tas<br/>bort:</li> <li>Ta bort de två dekorplåtarna över<br/>automatiklocket och ta av locket.</li> </ul>                                                                                                    |      |

| Steg | Åtgärd                                                                                                    | Bild     |
|------|----------------------------------------------------------------------------------------------------|----------|
| 3    | <ul> <li>Placering:</li> <li>Anslut kontakten på den<br/>medföljande kabeln till EXact-<br/>kretskortet som<br/>anslutningsschemat visar (se s.5).</li> <li>Dra den andra änden genom<br/>genomföringen och in i utrymmet<br/>där fläkten finns.</li> <li>Dra den vidare genom<br/>genomföringen och in i utrymmet<br/>bakom utsugningsfiltret.</li> <li>Anslut ledarna till RHB-givaren<br/>som anslutningsschemat visar (se<br/>s. 5).</li> <li>VEX:en är förberedd så att RHB-<br/>givaren monteras med två skruvar.</li> </ul> | <image/> |

## 2.2 Placering vid andra aggregat med EXact2

Givaren ska placeras på en lämplig plats i en av de ventilerade lokalerna eller i frånluften (i VEX) efter frånluftsfiltret.

**Placering i rum** Observera att kabeln till givaren inte bör förlängas till mer än ca 10 meter. För placering längre bort än tio meter kan man använda MIORH (tillbehör).

Placering i frånluft i Observera att det inte finns kabelgenomföringar. VEX

**Obs!** Om en CO2B-givare redan har anslutits kan man inte ansluta RHB-givaren. Använd då MIORH i stället.

## 3. El-anslutning

## 3.1 Anslutningsschema

**Så ansluts RHB-** • Anslut RHB-givaren enligt nedanstående anslutningsschema: givaren

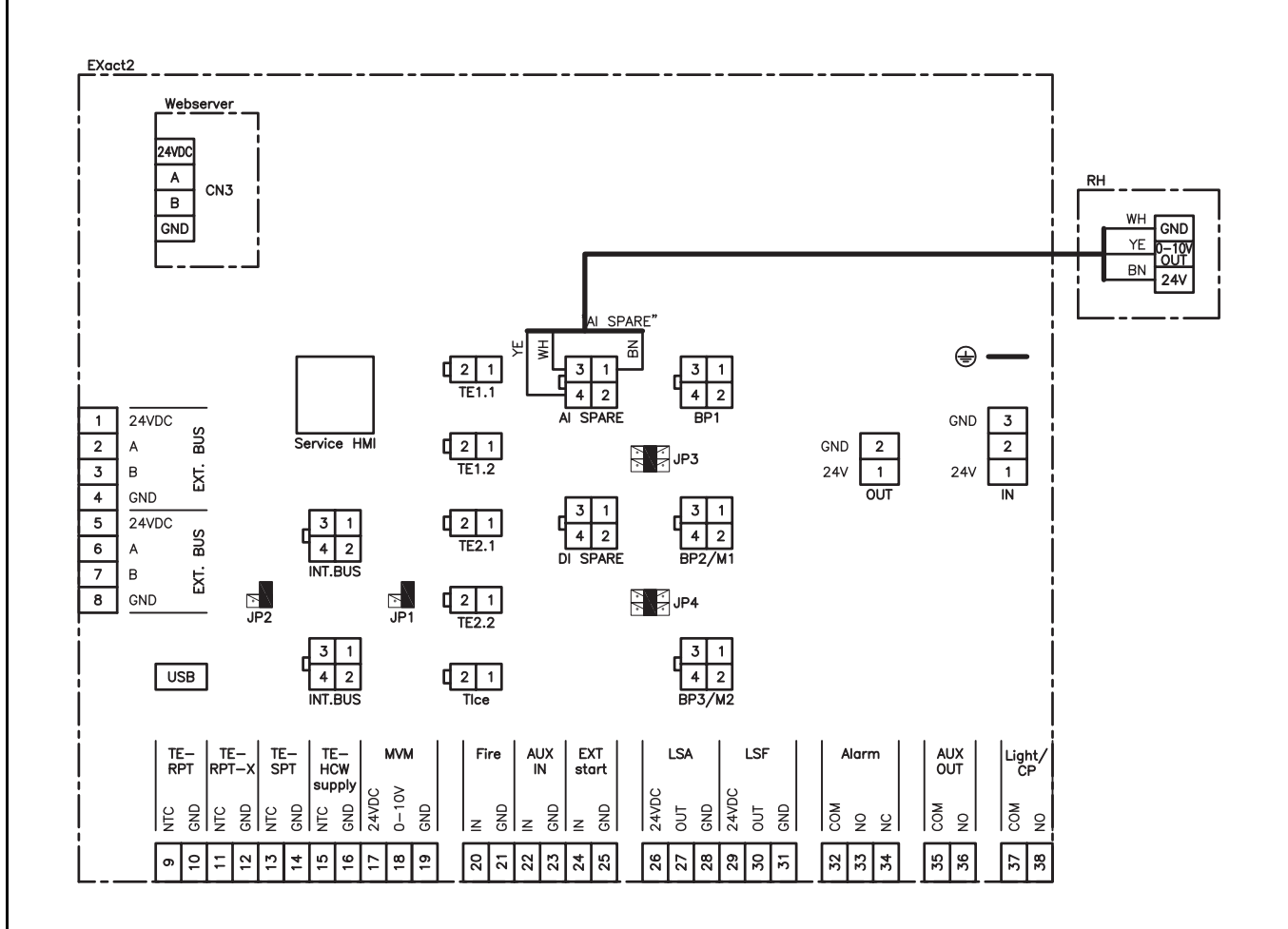

#### Aktivering och inställning 4.

#### Så aktiveras RHB-givaren 4.1

När automatiken är i drift kan denna funktion användas för att öka luftflödet när Funktion luftfuktigheten ökar i lokalen.

| Obs! | <ul> <li>Kan inte aktiveras om man valt luftregleringsmetod 8.</li> <li>Kompenseringen kommer att starta när RH-nivån överstiger "start"-värdet.<br/>VEX:en starter och tvingar inomhusklimatnivån till "Ekonomi" om veckoschemat<br/>är inställt på QEE.</li> </ul> |
|------|----------------------------------------------------------------------------------------------------|
|      | ar instant pa OFF.                                                                                                    |
|      | <ul> <li>Vid alla andra inomhusklimatnivåer fortsätter driften på samma</li> </ul>                                                                                                    |
|      | inomhusklimatnivå under kompensering.                                                                                                    |

Aktivering av Aktivera givaren med hjälp av:

givare

- VEX-aggregatets manöverpanel (HMI) eller
- En ansluten dator via webbserver

#### Manöverpanel

| Steg | Åtgärd                                                                                                    | Displayen visar                                                                                                    |
|------|----------------------------------------------------------------------------------------------------|----------------------------------------------------------------------------------------------------|
| 1    | Välj menyn 3.4 Tillbehör och<br>sedan "RH" med voch tryck<br>på ok. Välj "RHB" med och<br>avsluta med ok.                                                                                                    | 3.4 Tillbehör         Metod för isdet. > Tryck         Metod för avfr. > 0         Värmebatteri > Ingen         Kylenhet > Ingen         Filter-detekt. > Timer         PIR > Ingen         TS > Ingen         CO2 > CO2B         RH > RHB |
| 2    | Gå till menyn 3.1.2 Luftkompen-<br>seringar och välj<br>"Fuktkompensering" och avsluta<br>med ok.                                                                                                    | 3.1.2 Luftkempenseringar<br>CO2-kompensering ><br>Futktompensering ><br>Luftmängdsminskning ><br>Komp. uteluftstemp. >                                                                                                    |
| 3    | Aktiveringen väljs genom att trycka på<br>till rubriken "Aktiverad".<br>Tryck sedan på K och tryck på<br>tills displayen visar "Ja" och<br>avsluta med K.<br>I "Aktuell nivå" kan man se om RHB-<br>givaren mäter en realistisk nivå. | 3.1.2.2 Fuktkompensering       Aktueil nivå     0%       Aktiverad >     Ja       Start >     60%       Maximal >     80%                                                                                                    |

**EXHAUSTO** 

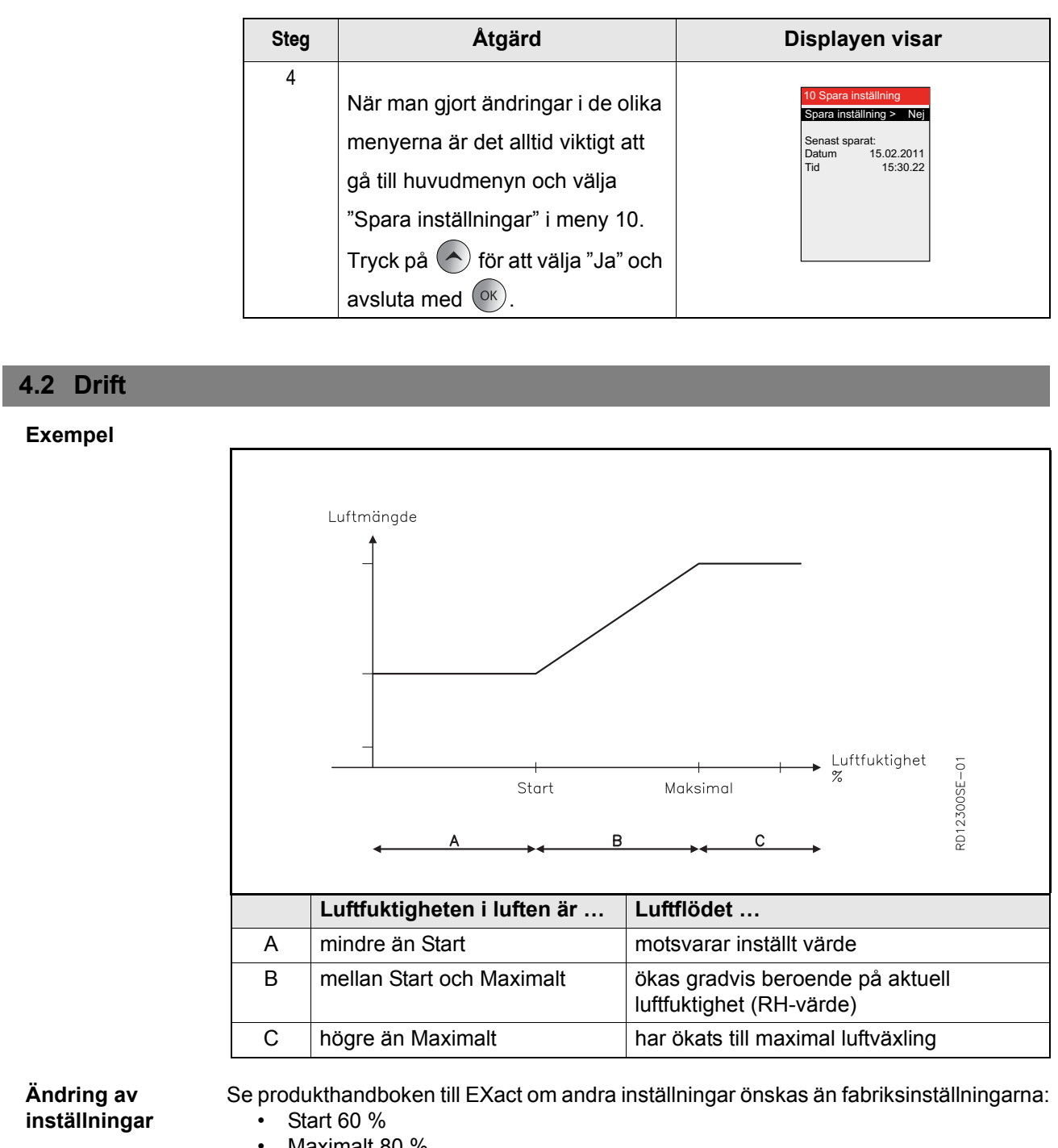

Maximalt 80 %

## 4.3 Så testar man att RHB-givaren är korrekt ansluten

#### Meny 3.1.2.2 – Fuktkompensering

| Steg | Åtgärd                                                                                                    | Displayen visar                                                                                                    |
|------|----------------------------------------------------------------------------------------------------|----------------------------------------------------------------------------------------------------|
| 1    | För att testa om RHB-givaren<br>fungerar korrekt kan man visa<br>den aktuella nivån i menyn<br>3.1.2.1 Fuktkompensering.<br>Det är möjligt att testa givarens<br>funktion genom att placera en<br>fuktig trasa (urvriden) över<br>givaren, då ska fläkthastigheten<br>öka. | 3.1.2.2 Fuktkompensering       Aktuell nivå     0%       Aktiverad >     Ja       Start >     60%       Maximal >     80% |

# 5. Data för givaren

## 5.1 Tekniska data

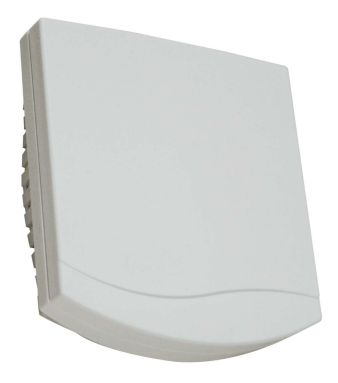

| RHB-givare         |                       |
|--------------------|-----------------------|
| Höjd, längd, bredd | 32 mm, 98 mm, 106 mm  |
| Mätområde          | 0–100 % rel.luftfukt. |
| Utgång             | 0–10 V                |
| Mätnoggrannhet     | +/- 3 % @+20 °C       |
| Temperaturområde   | 0–50 °C               |
| Strömförsörjning   | 24V DC                |
| Strömförbrukning   | <1,1 VA               |
| IP                 | 30                    |

#### **NO - Produktinformasjon** 1.

#### 1.1 Slik fungerer RHB-fuktighetsføleren

**Fuktig luft** Personer, rengjøring, våte klær, dusi- og badefasiliteter, potteplante mv. avgir fuktighet til romluften/lokalet, og i lukkede rom med utilstrekkelig ventilasjon vil fuktighetsnivået øke.

> Fukt er ikke noe problem i seg selv, men et høyt fuktighetsnivå over lengre tid kan resulterer i inneklimaproblemer. Måling av den relative luftfuktigheten kan derfor gi en pekepinn på om fuktighetsnivået i rommet er passende.

Med kontinuerlig måling av den relative luftfuktigheten er det mulig å behovsstyre ventilasjonen i rommet til et ønskelig nivå.

Luftfuktigheten utendørs varierer i årets løp og påvirker fuktighetsnivået innendørs. Det kan resultere i at man er nødt til å bruke forskjellige innstilling sommer og vinter.

Relativ luftfuktighet Den relative luftfuktigheten er forholdet mellom den aktuelle mengden av vanndamp i luften og den maksimale mengden av vanndamp som luften kan inneholde, avhengig av (% RH) luftens temperatur og trykk. Relativ luftfuktighet uttrykkes som regel i prosent.

Funksjon RHB-føleren kan tilkobles alle aggregater med EXact2-styring direkte. Føleren måler RH-nivået i avtrekksluften/romluften.

> Målt relativ luftfuktighet omsettes i føleren til et analogt signal (0-10 V). På bakgrunn av det analoge signalet vil aggregatet forsøke å holde ønsket relativ luftfuktighet i rommet (ved å øke eller senke ventilasjonen).

Ønsket relativ luftfuktighet innstilles i aggregatets automatikk.

#### 1.2 Plassering av føleren (eksempel vist for VEX308)

**Prinsippskisse for** plassering av RHBføler i VEX308 (sett ovenfra)

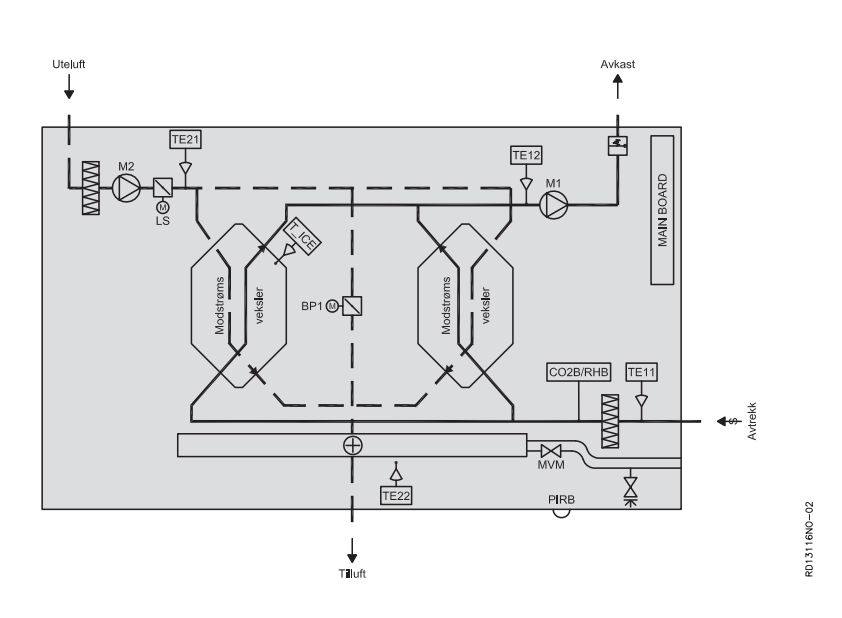

| Komponent | Funksjon        | Standard/tilbehør |
|-----------|-----------------|-------------------|
| PIRB      | Bevegelsesføler | Tilbehør          |
| CO2B      | CO2-føler       | Tilbehør          |
| RHB       | Fuktighetsføler | Tilbehør          |

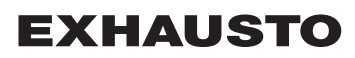

# 2. Montering

## 2.1 Montere RHB-føleren

### Advarsler:

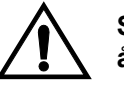

Slå av strømmen ved å trekke ut støpselet fra stikkontakten før du åpner luken.

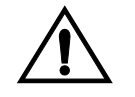

Viftemotorene har inntil 5 minutter ettergang.

#### Det viste eksempelet er for VEX308

| Trinn | Handling                                                                                                    | Illustrasjon |
|-------|----------------------------------------------------------------------------------------------------|--------------|
| 1     | <ul> <li>Åpne luken:</li> <li>Luken åpnes alltid ved å løsne<br/>låsebeslagene som er nærmest<br/>veggen, først (de bakerste<br/>låsebeslagene er hengselbeslag<br/>som holder luken).</li> <li>Løs deretter de forreste<br/>låsebeslagene og støtt luken til<br/>den henger loddrett i<br/>hengselbeslagene.</li> </ul> |              |
| 2     | <ul> <li>Fjerne dekkplaten for<br/>automatikkboksen:</li> <li>Fjern de to dekorplatene over<br/>automatikkdekselet og ta av<br/>dekselet.</li> </ul>                                                                                                    |              |

| Trinn | Handling                                                                                                    | Illustrasjon |
|-------|----------------------------------------------------------------------------------------------------|--------------|
| 3     | <ul> <li>Plassering:</li> <li>Sett pluggen på den medfølgende<br/>kabelen i kontakten på EXact-<br/>printkortet som vist på skjemaet<br/>(se s. 5)</li> <li>Trekk den andre enden gjennom<br/>gjennomføringen og inn i rommet<br/>til viften.</li> <li>Trekk den videre gjennom<br/>gjennomføringen inn til rommet<br/>bak avtrekksfilteret.</li> <li>Tilkobl lederne til RHB-føleren som<br/>vist på skjemaet (se s. 5)</li> <li>VEX-en er forberedt, slik at RHB-<br/>føleren monteres med to skruer.</li> </ul> |              |

## 2.2 Plassering ved andre aggregater med EXact2

Føleren må plasseres et representativt sted i et av de ventilerte rommene eller i avtrekkskanalen (i VEX) etter avtrekksfilteret.

**Plassering i rom** Merk at følerens kabel ikke bør forlenges til mer enn 10 m. Er føleren plassert lengre vekk enn 10 m, kan kan MIORH (tilbehør) brukes.

Plassering i Merk at det ikke følger med kabelgjennomføringer. avtrekket i VEX

Merk Hvis det allerede er tilkoblet en CO2B-føler, kan RHB-føleren ikke tilkobles direkte. Bruk da MIORH i stedet for.

## 3. Elektrisk tilkobling

## 3.1 Koblingsskjema

 Tilkoble RHB • Tilkobl RHB-føleren etter skjemaet under

 føleren

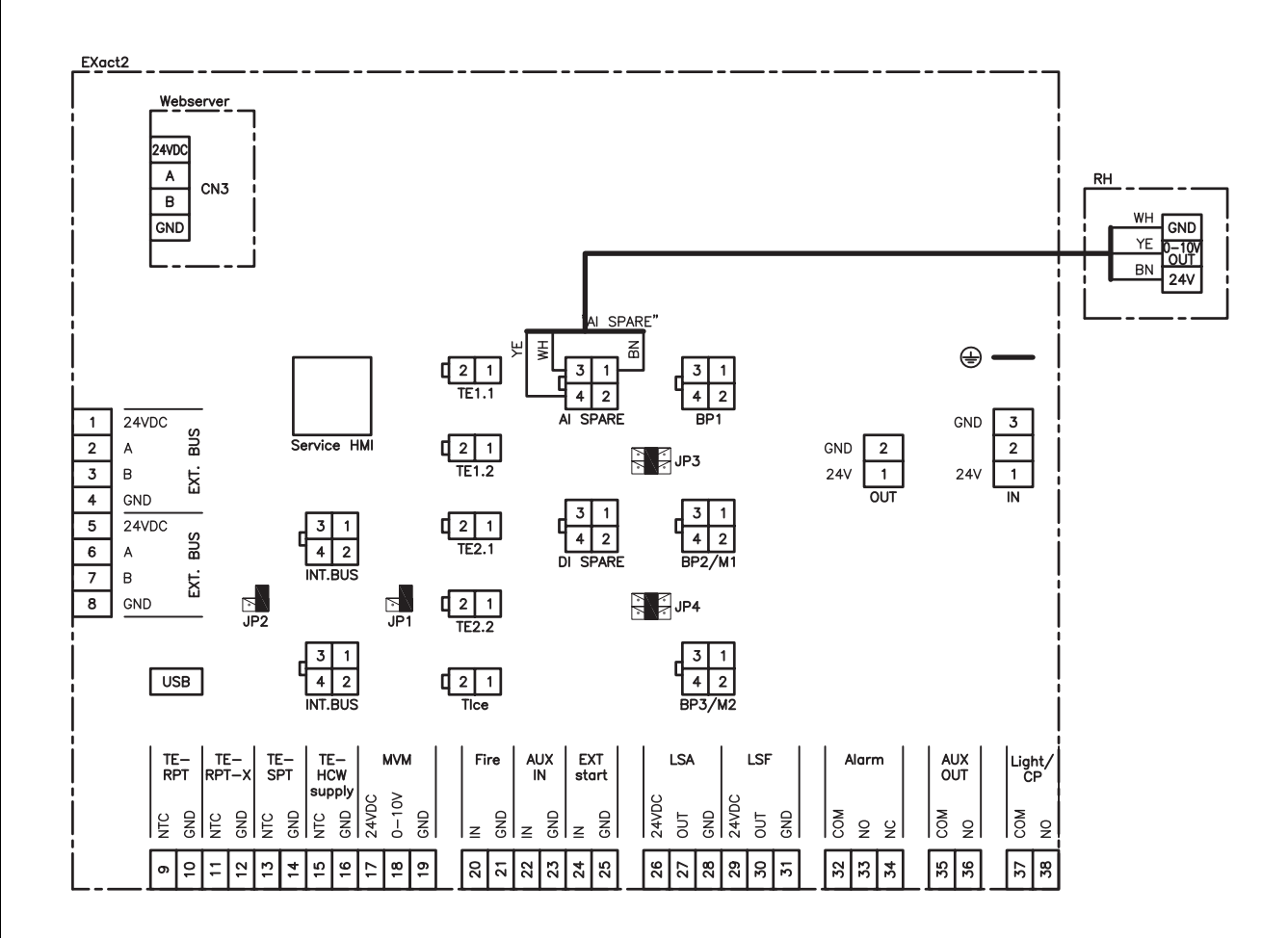

## 4. Aktivering og innstilling

## 4.1 Aktivere RHB-føleren

FunksjonNår automatikken er i drift, kan denne funksjonen brukes til å øke luftmengdene når<br/>luftfuktigheten økes i lokalet.

Kan ikke aktiveres dersom luftreguleringsmetode 8 er valgt.

- Kompenseringen vil gå i gang når RH-nivået overstiger "start"-verdien. VEX-en starter og tvinger inneklimanivået over på "Økonomi" dersom ukeplanen er innstilt på OFF.
- Ved alle andre inneklimanivåer fortsetter driften på samme inneklimanivå under kompensering.

Aktivere føler Aktiver føleren ved hjelp av:

- VEX-aggregatets kontrollpanel (HMI) eller
- En tilkoblet PC via webserver

#### Kontrollpanel

Merk

| Trinn | Handling                                                                                                    | Displayet viser                                                                                                    |
|-------|----------------------------------------------------------------------------------------------------|----------------------------------------------------------------------------------------------------|
| 1     | Velg menyen 3.4 Tilbehør og<br>deretter "RH" med 👽 og trykk<br>ok . Med 💊 velges "RHB".<br>Avslutt med ok                                                                                                    | 3.4 Tilbehor         Isdetek.metode > Trykk         Avis.metode > 0         Varmeenhet > Ingen         Kjøleenhet > Timer         PIR > Ingen         TS > Ingen         CO2 > CO2B         RH > RHB |
| 2     | Gå til meny 3.1.2<br>Luftkompenseringer og velg<br>"Fuktighetskompensering".<br>Avslutt med OK                                                                                                    | 3.1.2 Lutikompenseringer<br>CO2-kompensering ><br>Fuktighetskomp. ><br>Luffmengderedtuksj. ><br>Utekomp. luft >                                                                                      |
| 3     | Aktivering velges ved å trykke vil<br>overskriften "Aktivert". Trykk<br>deretter ok og trykk vi<br>til det står "Ja" i displayet. Avslutt<br>med ok<br>I "Aktuelt nivå" kan du se om RHB-<br>føleren måler et realistisk nivå. | 3.1.2.2 Fuktighetskomp.         Aktueit nivà       0%         Aktivert >       Ja         Start >       60%         Maksimal >       80%                                                             |

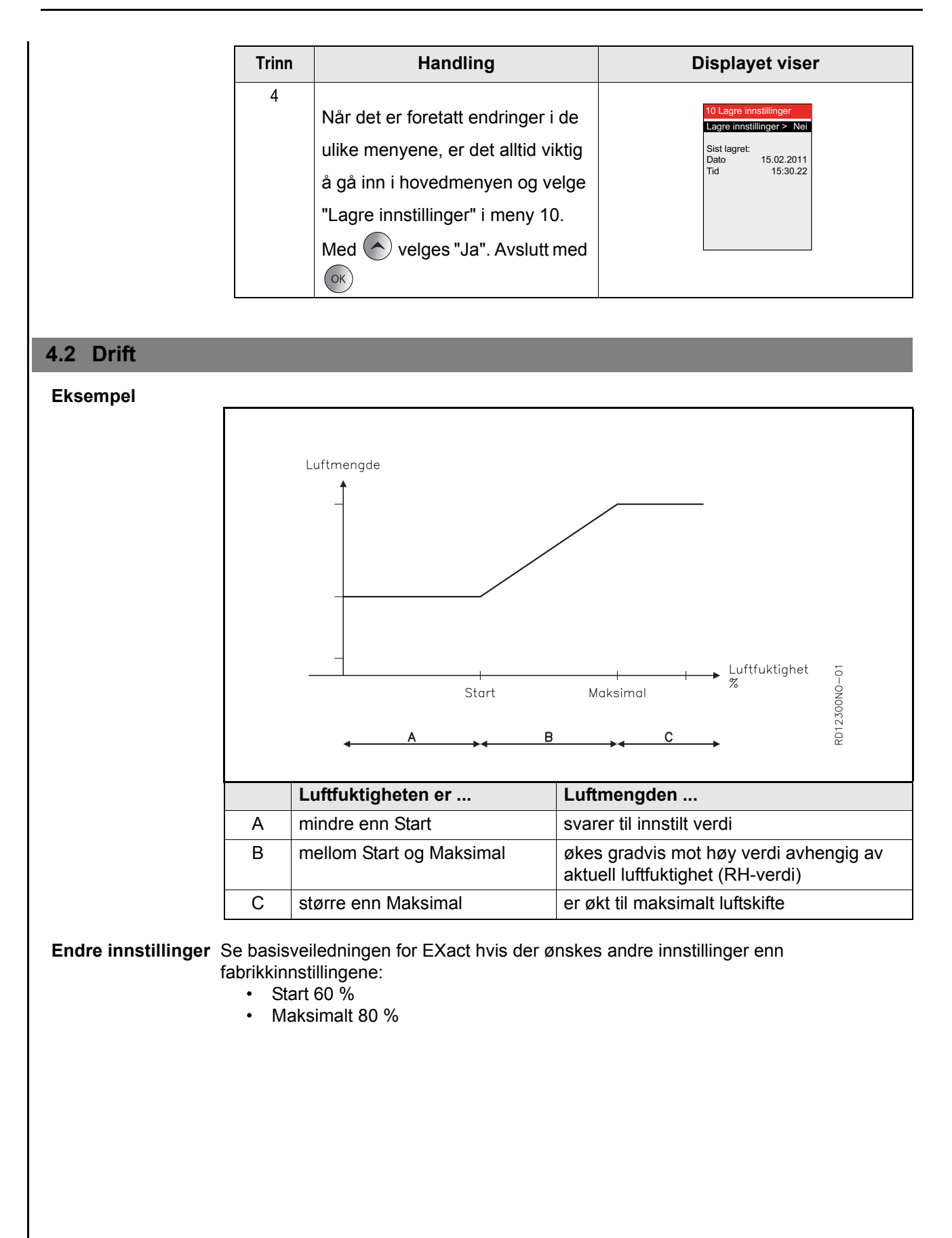

## 4.3 Slik tester du at RHB-føleren er tilkoblet korrekt

Meny 3.1.2.2 -Fuktighetskompen sering

| Trinn | Handling                                                                                                    | Displayet viser                                                                                                    |
|-------|----------------------------------------------------------------------------------------------------|----------------------------------------------------------------------------------------------------|
| 1     | For å kontrollere at RHB-føleren<br>fungerer korrekt kan du avlese<br>aktuelt nivå i meny 3.1.2.2<br>Fuktighetskompensering.<br>Det er mulig å prøve følerens<br>funksjon ved å plassere en fuktig<br>(oppvridd) klut hen over føleren.<br>Viftenes hastighet skal da øke. | 3.1.2.2 Fuktighetskomp.       Aktuelt nivå     0%       Aktivert >     Ja       Start >     60%       Maksimal >     80% |

# 5. Data på føleren

## 5.1 Tekniske data

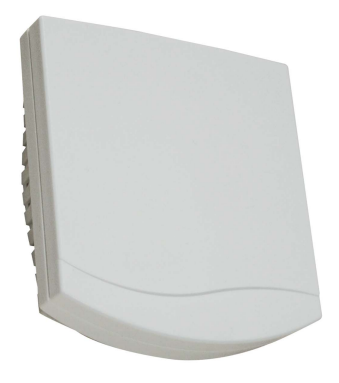

| RHB-føler             |                      |  |
|-----------------------|----------------------|--|
| Høyde, lengde, bredde | 32 mm, 98 mm, 106 mm |  |
| Måleområde            | 0-100 % RH           |  |
| Output                | 0-10 V               |  |
| Målenøyaktighet       | +/- 3 % @+20 °C      |  |
| Temperaturområde      | 0-50 °C              |  |
| Matespenning          | 24 V DC              |  |
| Strømforbruk          | <1,1 VA              |  |
| IP                    | 30                   |  |

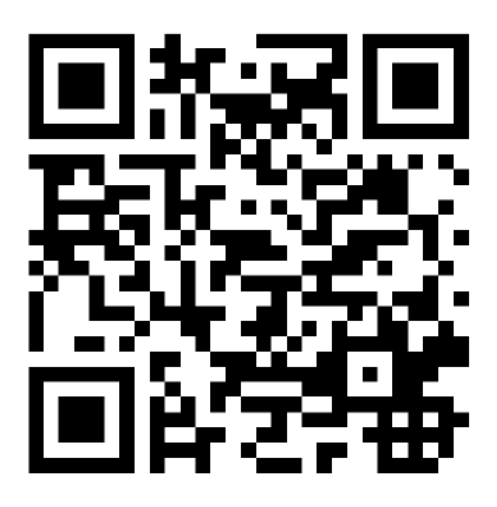

Scan code and go to addresses at www.exhausto.com

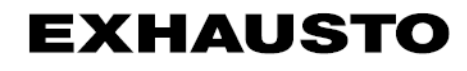